【久 i

『六

| 第一章        | 資料類型                                     | 1   |
|------------|------------------------------------------|-----|
| 喜、         | 西<br>王                                   | 1   |
| 贰、         |                                          | 4   |
| 參、         | 期刊論文                                     | 7   |
| 肆、         | 博碩士 論文                                   | 9   |
| 伍、         | 研究 积告                                    | 11  |
| 陸、         | 專利、標準                                    | 13  |
| 柒、         | 权紙                                       | 15  |
| 挒、         | 練召題                                      | 16  |
| 第二章        | 如何蒐集圖書與 含議論 > 資料                         | 21  |
| 壹、         | 查尋 圖書 館館藏 目錄                             | 21  |
| -          | 、 認識查尋項                                  | 21  |
|            | (-) 作者項                                  | 21  |
|            | (二) 题名项                                  | 21  |
|            | (三) 標題項                                  | .22 |
|            | (四) 關鍵字                                  | .22 |
|            | (王) 分類號                                  | .22 |
|            | <ul><li>(方) 國際標準書刊號(ISBN/ISSN)</li></ul> | .23 |
| -          | • 查尋淡江大學圖書館館藏 目錄(TALIS)                  | 23  |
|            | (-) 分類號查尋                                | .23 |
|            | (二) 標題查尋                                 | .25 |
| Ē          | · 查尋國內館藏聯合目錄                             | 25  |
|            | (一) 全國西文科技圖書聯合目錄                         | 26  |
|            | (二) 全國圖書資訊維路系統聯合目錄(NBINet)               | .26 |
|            | (三) 國內圖書館書目整合查詢系統《叶正大學》                  | .26 |
|            | (四) 大陸研究圖書》期刊聯合目錄                        | .27 |
| <u>P</u> T | 、 查尋國內各圖書館館藏 囙錄                          | 27  |

| 貳、 查尋 資料庫                                                                          |    |
|------------------------------------------------------------------------------------|----|
| -、 國內 資料 犀                                                                         |    |
| (一) 斗華民國政府出版品 目錄系統                                                                 |    |
| (二) 國家圖書館出版品預行編目資料查詢系統                                                             |    |
| <ul><li>(三) 學術會議論立  # 핑</li></ul>                                                  | 29 |
| (四) 國科 會補 盯 出 席 國際 會議 論 寸                                                          | 29 |
| 二、 國外資料庫                                                                           |    |
| (-) GBIP (Global Books in Print)                                                   |    |
| (=) WorldCat                                                                       |    |
| (三) Compendex Plus 明 Ei CompendexWeb                                               |    |
| (四) ProceedingsFirst                                                               |    |
| (I) PapersFirst                                                                    |    |
| (六) 其仕資料库                                                                          |    |
| 參、 查尋 維路上的出版資訊                                                                     |    |
| 一、 國內維站                                                                            |    |
| (-) 博客來維路書店                                                                        |    |
| (二) 時報出版公司                                                                         |    |
| 二、 國外辭站                                                                            | 34 |
| (- ) Amazon                                                                        |    |
| ( $z$ ) AcqWeb's Directory of Publishers and Venders : Associations and Institutes |    |
| 肆、 取得圖書》 俞議論文原件的方法                                                                 |    |
| -、 從國內取得                                                                           | 35 |
| (-) 查尋本校圖書館館藏 目錄                                                                   |    |
| 贡 ○ 利唐作者項查尋                                                                        |    |
| 贡 ○利唐題名項查尋                                                                         |    |
| 贡 ○ 借閱或影印                                                                          |    |
| (二) 查尋國內聯合目錄                                                                       |    |
| 贡 ○ 全國西文科技圖書聯合目錄                                                                   |    |
| 贡 ○ 全國圖書資訊維路系統聯合目錄(NBINet)                                                         |    |
| 贡 ○國內圖書館書目整合查詢系統《叶正大學》                                                             |    |
| 贡 ○ 大陸研究圖書》期刊聯合目錄                                                                  |    |
| 贡 ○ 館際五借/複印                                                                        |    |
| (三) 查尋國內各圖書館館藏 目錄                                                                  |    |

| 二、 從國外取得                                                                 |    |
|--------------------------------------------------------------------------|----|
| (-) 查尋國外館藏聯合目錄                                                           |    |
| 贡 O WebCATS                                                              |    |
| 贡 O WorldCat                                                             |    |
| (二) 查尋 國外各 圖書 館館藏 目錄                                                     |    |
| 贡 OPAC97                                                                 |    |
| 贡 O WebCATS                                                              |    |
| <ul><li>(三) 申請館際借書或複印</li></ul>                                          |    |
| 位、 練習題                                                                   |    |
| <b>纩三聿 如何弦集期刊論</b> 立                                                     | 43 |
| 壹、 電腦化資料庫檢索基本概念                                                          |    |
| - 、 查尋 库 語(Keywords)                                                     |    |
| ニ、 布林邏輯組 A (Boolean Logic)                                               |    |
| 三、 査尋項 (Search fields)                                                   |    |
| 四、 截字查尋(Truncate search)                                                 |    |
| I、 查尋結果編號 (Set no.)                                                      |    |
| 六、 非查尋                                                                   |    |
| 貳、 國內期刊論立京引資料庫                                                           |    |
| 一、 丹華氏國期刊論文素引(NCL)                                                       |    |
| 二、 丹華氏國期刊論文素引影像系統                                                        |    |
| 三、 卓越宦情资料库文獻素引(EBDS)                                                     |    |
| 四、 丹華氏國企管立獻擔妥資料库(MARS)                                                   |    |
| 工、 國家圖書館新到期刊目次服務系統                                                       |    |
| 方· 科技期刊論文 摧妥                                                             |    |
| 參、 國外期刊論立京引資料庫                                                           |    |
| 一、 人立及社会科學類資料庫                                                           |    |
| (- ) ABI/INFORM 與 ABI/INFORM Global Web                                  | 49 |
| (:) Business Periodicals Index (BPI)                                     |    |
| $(\Xi)$ ERIC (Education Resources Information Center)                    |    |
| (四) Expanded Academic ASAP                                               | 51 |
| $(\mathbb{I})$ Index to International Economics, Development and Finance | 51 |
| $(\dot{\pi})$ Library Literature                                         | 51 |
| (七) LISA (Library and Information Sciences Abstracts)                    |    |
| (八) MLA (Modern Language Association International Bibliography)         |    |

|   |     | (1)    | PAIS (Public Affairs Information Service International) | 52 |
|---|-----|--------|---------------------------------------------------------|----|
|   |     | (†)    | Readers' Guide to Periodical Literature                 | 53 |
|   |     | († - ) | Social Sciences Abstracts                               | 53 |
|   |     | (†=)   | Social Sciences Citation Index (SSCI)                   | 53 |
|   |     | • É    | 7然》應F科學類資料库                                             | 54 |
|   |     | (- )   | 科技 傳訊                                                   | 54 |
|   |     | (=)    | Applied Science & Technology Abstracts                  | 54 |
|   |     | (三)    | Compendex Plus 與 Ei CompendexWeb                        | 55 |
|   |     | (四)    | Computer Select                                         | 55 |
|   |     | (I)    | MathSci                                                 | 55 |
|   | 111 | 、 -    | 般性資訊檢索系統                                                | 56 |
|   |     | (- )   | Dialog 系統                                               | 56 |
|   |     | (=)    | OCLC FirstSearch                                        | 56 |
|   |     | (Ξ)    | UnCover                                                 | 57 |
| 肆 | •   | 取得其    | 月刊論文原件的方法                                               | 58 |
|   | -   | 、 定    | 5子 期刊                                                   | 58 |
|   |     | 、 従    | 〔國內取得                                                   | 59 |
|   |     | (- )   | 從本校圖書館取得                                                | 59 |
|   |     | 贡      | O 查尋本校圖書館館藏 目錄                                          | 59 |
|   |     | 贡      | ○ 取閱或影印                                                 | 60 |
|   |     | (=)    | 從國內其佔圖書館取得                                              | 60 |
|   |     | 贡      | O 查尋國內聯合目錄                                              | 60 |
|   |     | 贡      | O 查尋國內各圖書館館藏 目錄                                         | 61 |
|   |     | 贡      | ○ 申請館際複印                                                | 61 |
|   | 111 | 、 従    | 〔國外取得                                                   | 62 |
|   |     | (- )   | 查尋 國外 館藏 聯合 目錄                                          | 62 |
|   |     | 贡      | O WebCATS                                               | 62 |
|   |     | 贡      | O UnionLists                                            | 62 |
|   |     | (=)    | 查尋 國外各圖書 館館藏 巨錄                                         | 63 |
|   |     | 贡      | O OPAC97                                                | 63 |
|   |     | 贡      | O WebCATS                                               | 63 |
|   |     | (Ξ)    | <b>申請館際複印</b>                                           | 63 |
| 侸 | •   | 練習題    | Ð                                                       | 64 |

| 第四章                                                                       | 如何蒐集學位論立                                            | 67                                                                               |
|---------------------------------------------------------------------------|-----------------------------------------------------|----------------------------------------------------------------------------------|
| 雪、                                                                        | 查尋 圖書 館館藏 目錄                                        | 67                                                                               |
| -                                                                         | · 查尋淡江大學圖書館館藏目錄                                     | 67                                                                               |
|                                                                           | (-) 利胩出版书项查尋                                        | 67                                                                               |
|                                                                           | (二) 利作分類號查尋                                         | 68                                                                               |
| -                                                                         | · 查尋政治大學館藏 囙錄                                       | 68                                                                               |
| 貳、                                                                        | 查尋 資料库                                              | 70                                                                               |
| -                                                                         | ・ サマ博研士論マネ引                                         | 70                                                                               |
| -                                                                         | 、 丹華博碩士論文資料库(CDRCD)                                 | 70                                                                               |
| 11                                                                        | 、 博士論文播要暨町士論文素引                                     | 71                                                                               |
| <u>P</u> <sup>r</sup>                                                     | 7 • Dissertation Abstracts Ondisc (DAO)             | 71                                                                               |
| 參、                                                                        | 取得學位論文原件的方法                                         | 72                                                                               |
| -                                                                         | 、 國內學位論文                                            | 72                                                                               |
|                                                                           | · 國外學位論文                                            | 72                                                                               |
| 肆、                                                                        | 練習題                                                 | 73                                                                               |
|                                                                           |                                                     |                                                                                  |
| 第正章                                                                       | 如何蒐集研究報告资料                                          | 75                                                                               |
| <b>第 正 律</b><br>壹 、                                                       | <b>如何蒐集研究報告资料</b><br>蒐集國內研究報告                       | <b>75</b><br>75                                                                  |
| <b>第五章</b><br>壹、<br>一                                                     | <b>如何宽集研究報告资料</b><br>蒐集國內研究報告<br>、 研究 <i>報告 推</i> 要 | <b>75</b><br>75<br>75                                                            |
| <b>年正復</b><br>、 壹<br>二                                                    | 如何宽集研究软件资料<br>宽集圆内研究软件<br>、研究软件搪妥<br>、研究計劃搪妥        | 75<br>75<br>75<br>76                                                             |
| <b>第正常</b><br>・ - 三<br>二 二                                                | 如何宽集研究软件资料                                          | 75<br>75<br>75<br>76<br>76                                                       |
| <b>第11</b> 章<br>、 - 二 三 、<br>贰                                            | <b>如何冤集研究報告资料</b>                                   | <b>75</b><br>75<br>75<br>76<br>76<br>77                                          |
| <b>第</b> 11 年<br>1 二 三 、 一<br>1 二 三 、 一                                   | <b>如何宽集研究報告资料</b>                                   | 75<br>75<br>76<br>76<br>77                                                       |
| <b>第</b><br>1<br>1<br>1<br>1<br>1<br>1<br>1<br>1<br>1<br>1<br>1<br>1<br>1 | <b>如何 家集研 宮 報 告 資料</b><br>                          | 75<br>75<br>76<br>76<br>77<br>77                                                 |
| <b>第</b> 、一二三、一二、<br>第 一二三、一二、                                            | <b>如何 B 集研 S 報告 資料</b><br>                          | 75<br>75<br>76<br>76<br>76<br>77<br>77<br>77<br>78                               |
| <b>第</b> 、一二三、一二、一<br>第 壹   贰   參                                         | <b>如何宪集研究報告 資料</b>                                  | 75<br>75<br>76<br>76<br>77<br>77<br>77<br>78<br>78                               |
| <b>\$</b> 、一二三、一二、一二<br><b>\$</b> 贰   參                                   | <b>如何落集研究報告 資料</b>                                  | 75<br>75<br>76<br>76<br>77<br>77<br>77<br>77<br>78<br>78<br>78                   |
| <b>\$</b> 、一二三、一二、一二三<br><b>\$</b> 豪                                      | <b>如何落集研究報告 資料</b>                                  | 75<br>75<br>76<br>76<br>77<br>77<br>77<br>78<br>78<br>78<br>78                   |
| <b>\$</b> 、一二三、一二、一二三匹<br><b>\$</b> <sup>\$</sup> <sup>\$</sup>           | <b>如何 S 集 研 S 報告 資料</b><br>                         | 75<br>75<br>76<br>76<br>77<br>77<br>77<br>78<br>78<br>78<br>78<br>78<br>78       |
| <b>\$</b> 、一二三、一二、一二三匹亚<br><b>\$</b> 毫 贰 參                                | <b>如何菟集研玄釈告 資料</b>                                  | 75<br>75<br>76<br>76<br>77<br>77<br>77<br>78<br>78<br>78<br>78<br>78<br>79<br>79 |

| 第六章 如何蒐集專利與標準                                  |    |
|------------------------------------------------|----|
| <b>壹、 蒐集國內專利與標準</b>                            |    |
| 一、 叫央標準局專利公報資料庫                                |    |
| 二、 丹華氏國專利公報資料庫 (NBS)                           |    |
| 三、 그研院导利檢索系統                                   |    |
| 貳、 蒐集國外專利與標準                                   |    |
| – 、 IBM Patent Server                          |    |
| U.S. Patent Bibliographic Database Search Site |    |
| Ξ · ASTM Standard                              |    |
| 四、 Dialog 系統                                   |    |
| 參、 取得專利與標準原件的方法                                |    |
| <b>纩</b> 七章 如何蒐集報紙資料                           |    |
| <b>壹、 蒐集國內報紙資料</b>                             |    |
| 一、 叫央诓託社剪软资料库(CNA)                             |    |
| 二、 丹立報紙論立素引                                    |    |
| 三、 卓越甫情资料库立獻素引(EBDS)                           |    |
| <b>贰、 ຣ</b> 集國外報紙資料                            |    |
| - • World News Connection (WNC)                |    |
| - • OCLC FirstSearch                           |    |
| 三、 Dialog 系統                                   |    |
| 四、 Online Newspapers                           |    |
| 參、 取得報紙資料原件的方法                                 |    |
| 肆、 練習題                                         |    |
| <b>扩八章 館際合作與立獻傳遞服務</b>                         | 91 |
| <b>壹、 館際合作</b>                                 |    |
| 一、 本館館際借書/複印政策                                 |    |
| 二、 國內館際借書或複印                                   |    |
| (一) 透過圖書館申請國內館際借書或複印                           |    |
| 贡 O 申請方式                                       |    |
| 贡 O 回覆時間                                       |    |
| 贡 O 對                                          |    |
| (二) ]接至各館查閱                                    |    |

| 三、 國外館際借書或複印                              |    |
|-------------------------------------------|----|
| 贡 O 申請方式                                  | 93 |
| 贡 O 回覆時間                                  | 93 |
| 贡 O 影序                                    | 93 |
| 貳、 文獻傳遞服務                                 | 94 |
| 一、 國家圖書館遠距圖書服務系統                          |    |
| ニ 、 OCLC FirstSearch                      |    |
| Ξ · UnCover                               |    |
| <b>耸七章 印刷式参学工具者</b>                       | 97 |
| 壹、 字 共 、 辭 共 (DICTIONARY)                 |    |
| 貳、 阳科 全 書 (ENCYCLOPEDIA)                  |    |
| 一、綜合性百科主書                                 |    |
| 二、 导科性 门科主尊                               |    |
| 參、 書 目、素引、搪畏(BIBLIOGRAPHY、INDEX、ABSTRACT) |    |
| 肆、年鑑                                      |    |
| 伍、 傳記 資料                                  |    |
| 陸、 彳錄、抬南                                  |    |
| 柒、 統計資料                                   |    |
| <b>ຸ</b> 树、 標準                            |    |
| 玖、 千冊                                     |    |
| <b>纩十</b> 章 維路资源的應                        |    |
| 壹、 維際維路的主項功能                              |    |
| ー、 檔案傳輸 (File Transfer)                   |    |
| 二、 遠程 載 λ (remote login)                  |    |
| 三、 <i> 录 利 4 (E-mail)</i>                 |    |
| 四、 4 球管計 維(WWW、World Wide Web)            |    |
| 式· 維際維路上的重溫 資源                            |    |
| - 、 <i>圖書館線上公库 冃錄</i>                     |    |
| 二、線上資料庫與資訊檢索系統                            |    |
| 三、 維路上的參考二具                               |    |
| 四、 詳體討論                                   |    |

| 引身立 獻與 菁 作權法          | 125                                                                                                    |
|-----------------------|----------------------------------------------------------------------------------------------------|
| 練習題                   | 122                                                                                                    |
| (ビ) Yahoo             |                                                                                                    |
|                       | 121                                                                                                    |
| (=) SavvvSearch       | 120                                                                                                    |
| ( <i>z</i> ) NetFirst |                                                                                                    |
| (-) Magellan          |                                                                                                    |
| • 國外維路資源搜尋系統          | 120                                                                                                    |
| (二) 蕃吾藤維際維路資源素引       | 119                                                                                                    |
| (-) GAIS 蓋世引弊         | 118                                                                                                    |
| • 國內維路資源搜尋系統          | 118                                                                                                    |
| 如何搜尋維路資源              | 118                                                                                                    |
|                       | <ul> <li>如何搜尋 維路資源</li> <li>、 國内 維路資源 搜尋 系統</li> <li>(-) GAIS 茎世引擎</li> <li>(二) 著丟藤維際維路資源素引</li> <li>、 國外 維路資源 搜尋 系統</li> <li>(-) Magellan</li> <li>(-) NetFirst</li> <li>(三) SavvySearch</li> <li>(三) SavvySearch</li> <li>(四) Yahoo</li> <li>練習題</li> <li>引身 京獻與著 作權法</li> </ul> |

# ) 등

探察研究論立時, 立獻探討是一項 或 的 1 作, 然 7 庐 學科 問 憲集 资料 的 方 法 有 所 差 異, 著 熟 悉 利 序 圖 書 館 的 技 巧, 可 以 序 省 時 省 力、 且 最 有 效 率 的 方 法, 找 到 與 白 已 研 究 主 题 相 關 的 立 獻。本 千 册 編輯 的 目 的, 就 是 希 望 根 據 館 員 按 助 讀 者 ጄ 集 资料 的 經驗, 有 乐 統 地 介 紹 ጄ 集 资料 的 基 本 概 念 與 方 法, 以 按 助 本 校 師 生 ጄ 集 教 學 與 研 究 所 書 的 資 料。

由於資訊電腦化是心然的趨勢,因此本<br/>
「冊較偏重於本校師生可使用之各種電腦<br/>
化 系統、資料庫與維路資源的介紹。書<br/>
中所列維址(URL) 考有<br/>
無法建線情形,請隨<br/>
<br/>
<br/>
<br/>
<br/>
<br/>
<br/>
<br/>
<br/>
<br/>
<br/>
<br/>
<br/>
<br/>
<br/>
<br/>
<br/>
<br/>
<br/>
<br/>
<br/>
<br/>
<br/>
<br/>
<br/>
<br/>
<br/>
<br/>
<br/>
<br/>
<br/>
<br/>
<br/>
<br/>
<br/>
<br/>
<br/>
<br/>
<br/>
<br/>
<br/>
<br/>
<br/>
<br/>
<br/>
<br/>
<br/>
<br/>
<br/>
<br/>
<br/>
<br/>
<br/>
<br/>
<br/>
<br/>
<br/>
<br/>
<br/>
<br/>
<br/>
<br/>
<br/>
<br/>
<br/>
<br/>
<br/>
<br/>
<br/>
<br/>
<br/>
<br/>
<br/>
<br/>
<br/>
<br/>
<br/>
<br/>
<br/>
<br/>
<br/>
<br/>
<br/>
<br/>
<br/>
<br/>
<br/>
<br/>
<br/>
<br/>
<br/>
<br/>
<br/>
<br/>
<br/>
<br/>
<br/>
<br/>
<br/>
<br/>
<br/>
<br/>
<br/>
<br/>
<br/>
<br/>
<br/>
<br/>
<br/>
<br/>
<br/>
<br/>
<br/>
<br/>
<br/>
<br/>
<br/>
<br/>
<br/>
<br/>
<br/>
<br/>
<br/>
<br/>
<br/>
<br/>
<br/>
<br/>
<br/>
<br/>
<br/>
<br/>
<br/>
<br/>
<br/>
<br/>
<br/>
<br/>
<br/>
<br/>
<br/>
<br/>
<br/>
<br/>
<br/>
<br/>
<br/>
<br/>
<br/>
<br/>
<br/>
<br/>
<br/>
<br/>
<br/>
<br/>
<br/>
<br/>
<br/>
<br/>
<br/>
<br/>
<br/>
<br/>
<br/>
<br/>
<br/>
<br/>
<br/>
<br/>
<br/>
<br/>
<br/>
<br/>
<br/>
<br/>
<br/>
<br/>
<br/>
<br/>
<br/>
<br/>
<br/>
<br/>
<br/>
<br/>
<br/>
<br/>
<br/>
<br/>
<br/>
<br/>
<br/>
<br/>
<br/>
<br/>
<br/>
<br/>
<br/>
<br/>
<br/>
<br/>
<br/>
<br/>
<br/>
<br/>
<br/>
<br/>
<br/>
<br/>
<br/>
<br/>
<br/>
<br/>
<br/>
<br/>
<br/>
<br/>
<br/>
<br/>
<br/>
<br/>
<br/>
<br/>
<br/>
<br/>
<br/>
<br/>
<br/>
<br/>
<br/>
<br/>
<br/>
<br/>
<br/>
<br/>
<br/>
<br/>
<br/>
<br/>
<br/>
<br/>
<br/>
<br/>
<br/>
<br/>
<br/>
<br/>
<br/>
<br/>
<br/>
<br/>
<br/>
<br/>
<br/>
<br/>
<br/>
<br/>
<br/>
<br/>
<br/>
<br/>
<br/>
<br/>
<br/>
<br/>
<br/>
<br/>
<br/>
<br/>
<br/>
<br/>
<br/>
<br/>
<br/>
<br/>
<br/>
<br/>
<br/>
<br/>
<br/>
<br/>
<br/>
<br/>
<br/>
<br/>
<br/>
<br/>
<br/>
<br/>
<br/>
<br/>
<br/>
<br/>
<br/>
<br/>
<br/>
<br/>
<br/>
<br/>
<br/>
<br/>
<br/>
<br/>
<br/>
<br/>
<br/>
<br/>
<br/>
<br/>
<br/>
<br/>
<br/>
<br/>
<br/>
<br/>
<br/>
<br/>
<br/>
<br/>
<br/>
<br/>
<br/>
<br/>
<b

本書 为 根據館員 協助 圖書館 使 序 書 的 經驗撰 寫 而 成 , 僅 供 查 壽 資 料 之 參 孝 。 您 百 使 序 圖書館 時 如 有 任 何 問 題 , 歡 迎 隨 時 向 參 孝 館 員 詢 問 。 本 千 册 著 有 疏 漏 及 錯 誤 之 處 , 請 不 序 指 正 。 不 論 您 是 否 由 本 書 受 茁 , 或 書 對 本 書 有 任 何 建 議 , 帮 歡 迎 您 將 寶 貴 的 意 見 告 訴 我 們 , 以 做 為 下 次 修 訂 的 參 孝 。 您 的 指 教 請 寄 : 淡 江 大 學 圖 書 館 參 考 資 訊 組 ; 或 E-mail : tkulwww@www.lib.tku.edu.tw。

# 第一章 於料類型

撰寫研究報告或論立時,如果您手邊已經有一份书師所列的指定課外讀物書單、 一些文章 所列的參考書 目、或者您已經透過不同的途徑查出所需的參考資料,接下來 您需要做的就是想辦法找到這些書目上所列的文獻資料。

想要取得已知的參考資料原文,心須先查出那一所圖書館收藏有這份資料。由於 各圖書館對於圖書、期刊、會議論文、研究報告、博碩士論文、專利、標準等不匠類 型的資料,在館藏 目錄中的記載方式及館內排架的位置不盡相下,而某些類型的資料, 除了各圖書館的館藏 目錄之外,另有聯合目錄可以更方便查出資料的館藏地,因此, 判斷資料的類型是取得資料首要學習的技巧。

本章即以賽例說明不虛資料類型書目著錄的特色,並藉由這些特色判斷書目資料 所屬類型,以便順利取得所需資料。

### **彭、周**司

當您手上的書目資料除了作者與書名之外,臣時列有出版地、出版者與出版年時, 大概就可以判斷這筆書 目應是圖書資料。若您想知道那一所圖書館蒐藏有這本書時, 須以該書的書名、作者或編者來查圖書館的館藏目錄。

马注意的是,如果這篇文獻只是書中的一篇文章或一個章節時,最好仍以該書的 書名、作者或編者來查館藏 目錄, 避免付用單篇立章或單一章 節的篇名或作者來查尋。

#### 圖書書目範例~

| 單册 作吉       | <b>睅</b> 册 書 名 | 叢書名        | 出版地   | 出版书     |
|-------------|----------------|------------|-------|---------|
| <b>↑</b>    | ↑              | <b>^</b>   | 1     | 1       |
| 陳豐祥,        | 近代日本對大陸的政策,    | 國際視野叢書, 第4 | 册,台北: | 金禾出版社,氏 |
| 國 81 年 12 月 | 0              |            |       |         |
| ↓           |                |            |       |         |
| 出版年         |                |            |       |         |

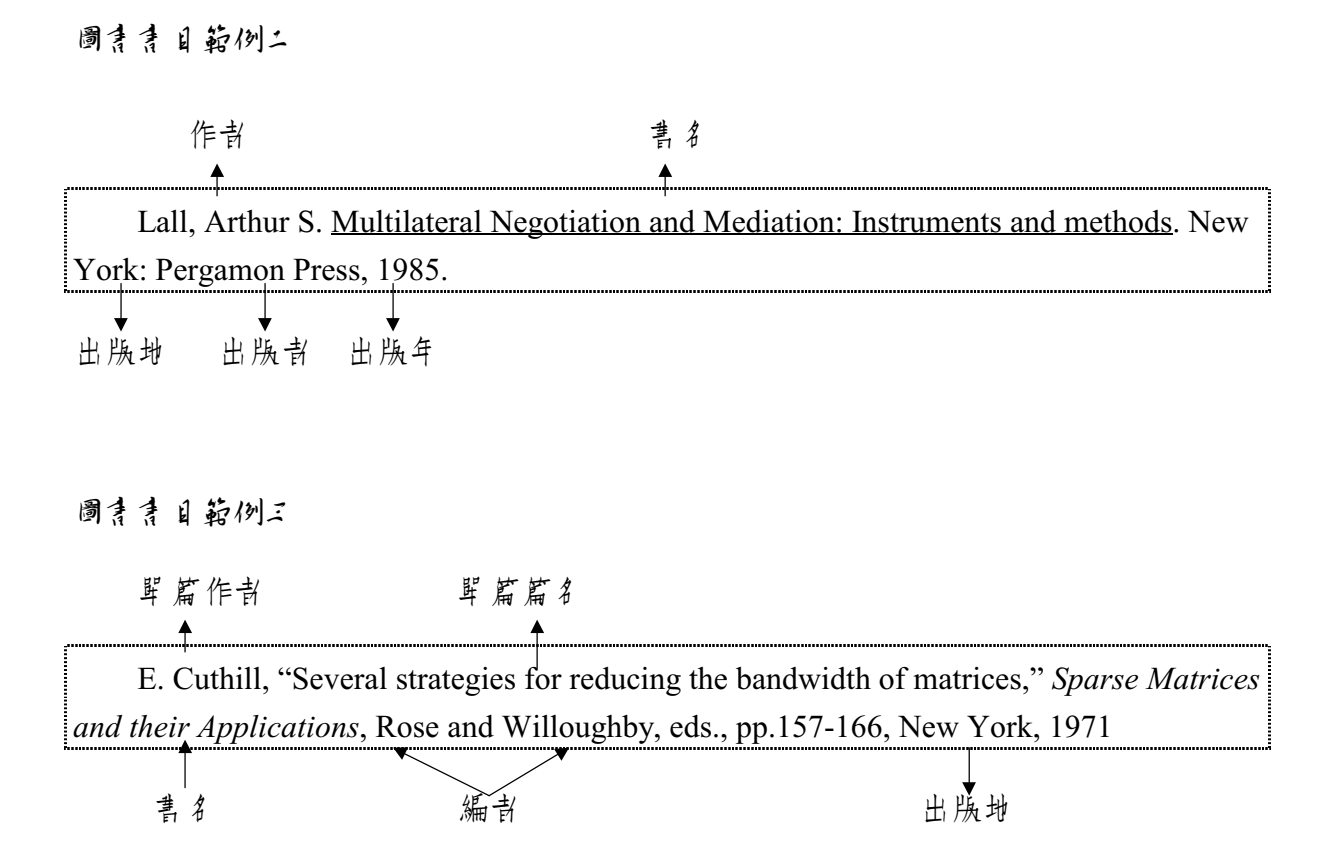

範例三是 Cuthill, E. 發表 A Rose 和 Willoughby 兩人所 A 編的 Sparse Matrices and their applications 這本書中的 立章, 篇名為 Several strategies for reducing the bandwidth of matrices。查某圖書 館是 百 這本書 時,應 以書名 Sparse Matrices and their applications 或 以編書 Rose 查 館藏 目錄, 儘量 下 要 F Cuthill, E 為 作 計 或 以 Several strategies... 當書 名 來 査 尋, 因 為 很 小 圖書 館 會 將 書 叶 的 티 次 鏈 入 館 藏 티錄 叶 。

3

圖書書目範例四

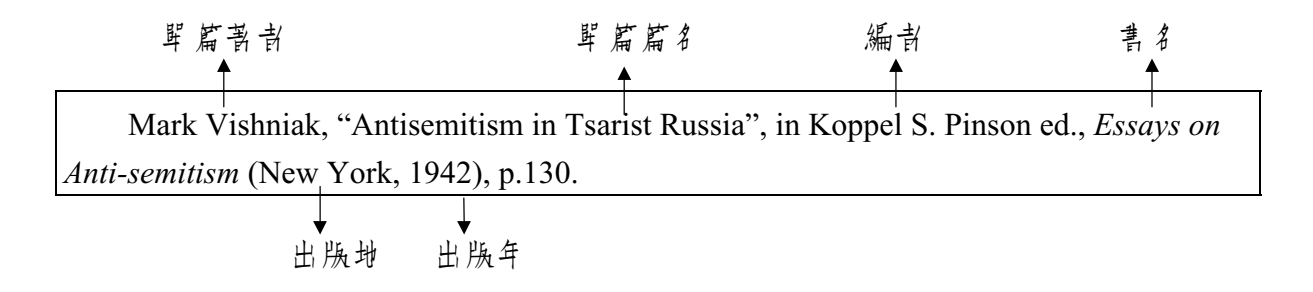

範例四是 Vishniak, Mark 所寫的立章, 篇名為"Antisemitism in Tsarist Russia.",收錄在 Pinson, Koppel S. 主編的 Essays on Anti-semitism 這本書斗,如果您핑查圖書館是 百有範例四的這篇資料,該如何查呢?邦當然就是以「Essays on Anti-Semitism」查書 名項,或是以 Pinson, Koppel S. 查書書項嘎。

勇怎样收 恔

胡

逋

# **ド、**會議論 び

會議論立訪書 目與圖書很相似,但通常在書 目叶 會有 Conference、Proceedings、 Meeting、Seminar、Symposium、Workshop、研討 會、論立 集等字 眼。圖書 館處理 會議 論立 的方式,大致分為二種:

- 1. 當圖書處理 凡是含有 會議名稱(或 會議主題)、時間、地點、屆次、主辦單位 等,表示此為會議論文集,當圖書處理,可以 唐 會議名稱或論文 集名稱查尋圖書館館藏 目錄。

會議論文書日範例~

| 單篇論文 作者    | 單篇論文名稱       | 會議名稱                 |                 |
|------------|--------------|----------------------|-----------------|
| <b></b>    | <b>↑</b>     | <b></b>              |                 |
| 唐添城(1988), | 「叶小企業融資與經濟發展 | 丧」, <u>台灣叶小企業金融問</u> | <u>题研討會</u> , 基 |
| 膨金融訓練叶心,15 | -39.         |                      |                 |
| *          | *            |                      |                 |

出版书 此篇論文在論文集叶的頁次

1 詳見第25頁「查尋國內館藏聯合目錄」之說明。

會議論文書目範例二

單篇論文 作者

単篇論文篇名

E. Abuelrub and S. Bettayeb, "Embedding of complete binary trees into twisted hypercubes," *Proc. Int'l Conf. Computer Applications in Design, Simulation, and Analysis*, pp.1-4, 1993.

會議論文書目範例2

| 卑 篇論文 作者                 | <b>睅 篇論</b> 章 篇 名         | 論文集名稱                |
|--------------------------|---------------------------|----------------------|
| <b>A</b>                 | <b>A</b>                  | <b>A</b>             |
| 劉康京,「經世、                 | <b>门</b> 强、新興企業 - 叶圆現代化的開 | 始」, <u>清季门強運動研討會</u> |
| <u>論文集</u> ,頁 1130-1131, | 叶央研究院近代史研究所,77年6          | 月.                   |
| +                        | <b>↓ ↓</b>                |                      |
|                          |                           | 1 - 1 GM             |

此篇論文在論文集斗的頁次 論文集出版者 會議舉行時間

範例三是劉廣京在「清季的強運動研討會」中所發表的一篇文章, 要查圖書館是 百百這篇論文, 可身會議論文集的名稱「**清季的強運動研討會論文集**」查尋**書名項**。 會議論文書目範例正

**單篇論**文作者

**單篇論⊇篇名** 

P.H. Westerink, J. Biemond, and P.E. Boekee, "Sub-band coding of image using predictive vector quantization," ICASSP, pp.1378-1381, Apr. 1987

會議名稱編寫 此篇論文在論文集斗的頁次 會議舉行日期

<sup>&</sup>lt;sup>2</sup> 查尋會議名稱或期刊刊名全稱,可用之工具書如下: Acronyms, initialisms & abbreviations dictionary (索書號 R PE1693.G3 1990) Periodical title abbreviations (索書號 R Z6945.A2W34 1988)
PIE: Publications in engineering (索書號 R TA145.P83 1997)

# 参、期刊論び

几是書 囙上列有卷號、期號、vol、no、v.、n.這些字眼時,多數是期刊立獻。查 圖書館館藏 目錄時,以期刊刊名查尋,而不以該篇文章的篇名或作者查尋。

期刊青日範例~

| 作者            | 出版年               | 期刊論文篇名                     | 期刊刊名                      | <b>卷期號</b> |
|---------------|-------------------|----------------------------|---------------------------|------------|
| <b>↑</b>      | <b>↑</b>          | <b>↑</b>                   | <b>↑</b>                  | <b>↑</b>   |
| Sachs, Je     | effrey. 1992. "Bu | ilding a Market Economy in | n Poland." Scientific Ame | rican 266  |
| (March) : 34- | 40.               |                            |                           |            |
| ■ 「」          | <u>,</u> ,        |                            |                           |            |

期刊青目範例二

| 作者                  | 期刊論文篇名       | 期刊刊 名        | 卷號 期號                   |  |
|---------------------|--------------|--------------|-------------------------|--|
| <b>陳海曙</b> , '      | "空請挨案 乐統省能與人 | 體健康",冷凍空請扶休  | 「雜誌, vol.8, no.2, 1990, |  |
| Aug., p.92-96<br>頁次 |              |              | 出版年                     |  |
|                     |              |              |                         |  |
|                     | 10日日小路名11151 | り,不論是圖習、 評議語 | 論で)」」が期刊。<br>A11時日は1月前、 |  |

期刊青日範例三

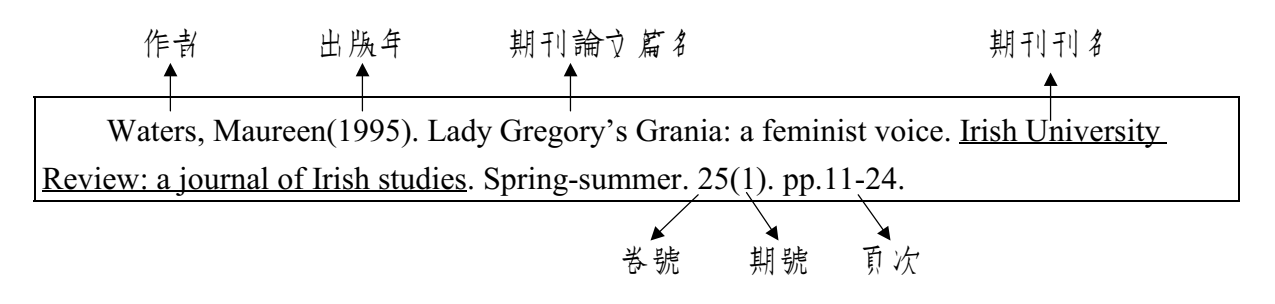

節例三為 Waters, Maureen 於 1995年發表在 Irish University Review 這份期刊, 第 25 卷第1期的 11 至 24 頁上的立書。如果畏複印這篇文書,先查本校圖書館是否有 Irish University Review 第25 卷第1期,本校考未收藏這份期刊,可利 腓合目錄或由維路 上各校的圖書館線上公康目錄查出其館藏地, 哥透過館際複印取得資料。

期刊青日範例四

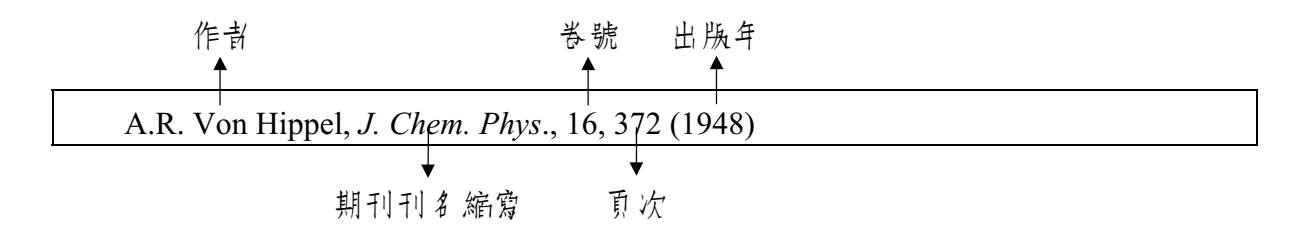

節例四是 Von Hippel, A.R. 於1948年發表在 Journal of Chemical Physics 第16 卷372 頁上的立章。許多理二科期刊論立的參考書 目, 只列出作書、刊名縮寫、卷號、立章 開始頁次》年代。須先利月二具書<sup>3</sup>, 查出期刊刊名的全稱, 再以全稱查尋圖書館館藏 目錄或聯合目錄。

<sup>3</sup> 同註2

# 目、博通計論が

大學裡碩士、博士班專業生,每學年均緊積為數相當可觀的學位論文,是從專 研究蒐集資料時所不可忽略的參考資源。

凡書 EI上列有「博士論文」、「Dissertation」 書為博士論文;列有「碩士論文」、 「Thesis」 青為碩士論文。 欲取得該學位論文 原件,應以論文名稱或論文作者查尋圖書 館館藏 目錄。

#### 傅碩士論文書目範例~

| 作書                | 論文名稱                                     |
|-------------------|------------------------------------------|
| 吴師豪菁,<br>研究所, 民國六 | 「市場區隔分析 - 酵母乳市場簧例」,碩士論文,淡江大學管理科學<br>十七年。 |
| 出用                | ,                                        |

傳碩士論文書目範例二

| 作 <b>者</b>                   | 論文名稱                                           |                              | 博士論文                              |
|------------------------------|------------------------------------------------|------------------------------|-----------------------------------|
| P.E. Niel<br>dissertation, S | an, Efficient compute<br>tanford University (1 | er simulation of mo<br>986). | tions of multibody systems. Ph.D. |
| 取                            | ↓<br>【得學位學校校名                                  | 出版年                          |                                   |

傳碩士論文書目範例三

論文作者 出版年 論文名稱 Warner, Carolyn M. 1994. "Patronage, Priests and Politicians : The Role of Institutions and Elite Strategies in the Construction of the French and Italian Christian Democratic Political Parties, 1944-1958." Ph.D. Harvard University.

**傅碩士論文書目範例14**4

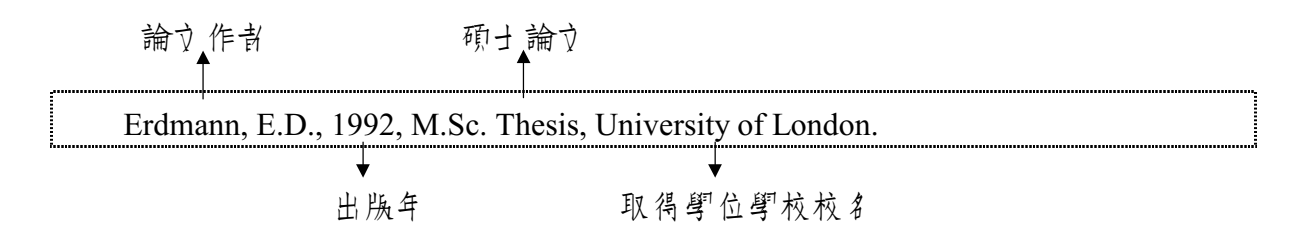

4 本篇未列出論文名稱。

## **白、田野報**台

許多政府機構、研究單位、學術單位會把他們的研究成果 / 列地出版發行,這 些研究報告 尤 以科技類 局多, 是從專研究 時極佳的 參考 資料。

如朱書 目叶有研究機構的名稱或出現「研究報告」、「研究計劃」、「報告編號」、「report」、「working paper」、「research paper」、等字 限書,多數是研究報告。查尋 圖書館館藏 目錄時,可以 月報告名稱或報告 系列名稱查尋書名項。

研究報告書目範例~

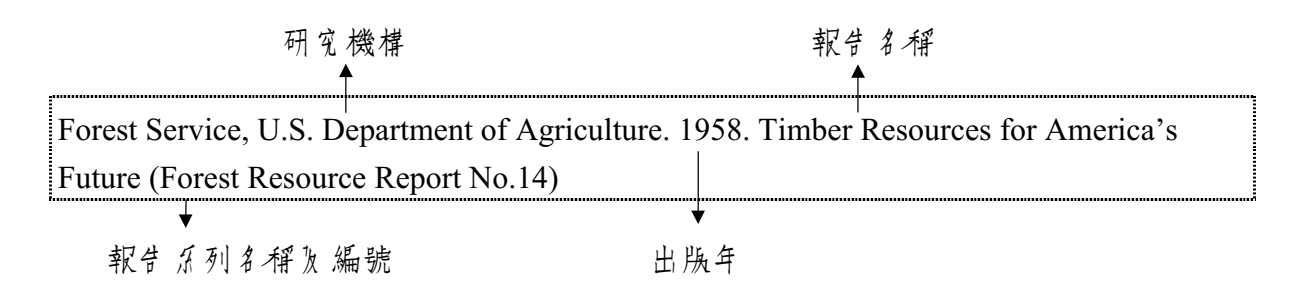

研究報告書目範例二

報告名稱 研究肖 出版年 ▲ ▲ 高溫超導材料的研究與發展(II)/高惠香, 王啟銘. 氏 79, 國科會專題研究計劃, NSC78-0208-M32-19.

報告 編號

#### 研究報告書目範例三

研究者 報告名稱 Auerbach, Alan J. (1992) <u>On the design and reform of capital gains taxation</u>, Working paper no.3967, National Bureau of Economic Research, Inc. 報告編號 出版者

研究報告書目範例四

研究书 出版年 報告名稱

Stensmo, Christer. (1995). Classroom Management Styles in Context: Two Case Studies. (ERIC Document Reproduction Service No. ED388644).

↓ 報告編號

乾例四為 ERIC 資料庫 4 所收錄的研究報告,報告編號為 ED388644。取得 ERIC 資料庫 4 研究報告 全立,詳見 \$78頁「ERIC 研究報告」之說明。

研究報告書目範例和

研究 育 報告 名稱

Eppler, R., and Somers, D. M., "A Computer Program for the Design and Analysis of Low-Speed Airfoils," NASA TM 80210, Aug. 1980.

| •  |    | •   |
|----|----|-----|
| 報告 | 編號 | 出版年 |

範例正為 NASA 之研究報告,報告編號為 TM80210,取得此篇研究報告全立的方法,詳見第79頁「NTIS 研究報告」說明。

13

### **卧、**乳利、 標準

一般而言,專利或標準的書目上會列有專利號碼或標準號碼及製定標準的機構。 對理그研究人員而言,專利與標準是非常重要的參考資料。本校蒐藏了全套的中國國 家標準(CNS)<sup>5</sup>次 Annual book of ASTM standards<sup>6</sup>;目前國內蒐錄各國專利與標準最完 整的單位是經濟部中央標準局<sup>7</sup>,開放供一般民界使用。

專利書目範例~

發明人 ■ T.H. Yang, "double acting type dynamic back spacing removed driving system," US

Patent no.526488

**↓** 專利號碼

專利書目範例二

| 專利號碼                  | 專利擁有肖               | 發明人               |  |
|-----------------------|---------------------|-------------------|--|
| <b>↑</b>              | <b></b>             | <b></b>           |  |
| U.S. Pat. 4148741, 19 | 79, Xerox Corp. (It | nv.: R.D. Bayley) |  |

<sup>5</sup> 索書號為 R 440.42 /8683-1。

<sup>6</sup> 索書號為 R TA401.A653。

<sup>7</sup> 中央標準局地址為:台北市大安區辛亥路二段 185 號 3 樓 專利諮詢:(02)27453222 轉 512,513 標準諮詢:(02)27370800 標準書目範例~

標準號碼 標準名稱 BS5500, Specification for unfired fusion welded pressure vessels, British Standards Institution, 1991. 山 版年 公 市標準的機構

標準書目範例二

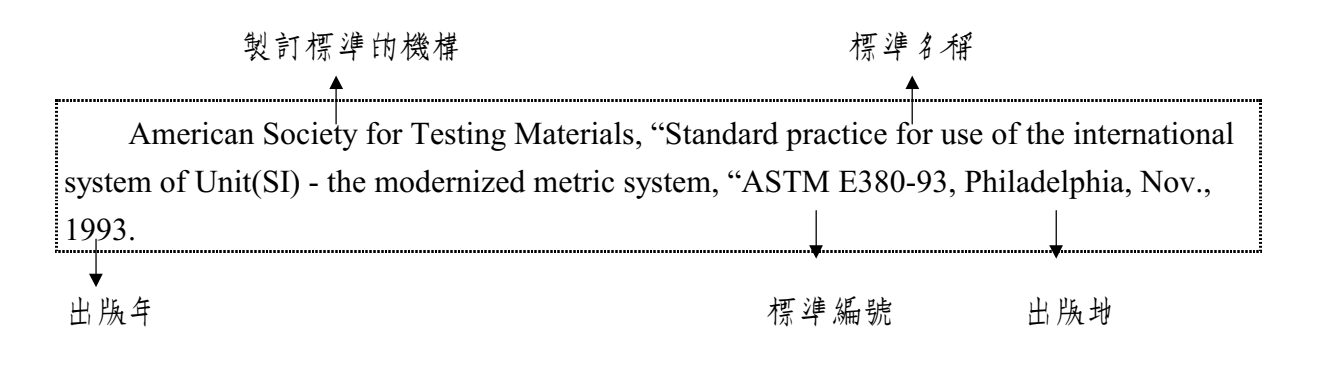

# **洗、**報紙

對人立及社會科學研究的人員而言,許多研究素材來自報紙的報導或社論,因此參考書目內有部份立獻來自報紙。

#### 報纸書目範例~

|    | 作者           | 專論名稱    | 報紙名稱            | 刊載 [7]期      |
|----|--------------|---------|-----------------|--------------|
| ₽) | 見王章 陵: <論共 盾 | 主義與愛國主義 | 。>, <<斗 央 日報>>, | (氏國七十三年十月二十八 |

#### 報紙書目範例二

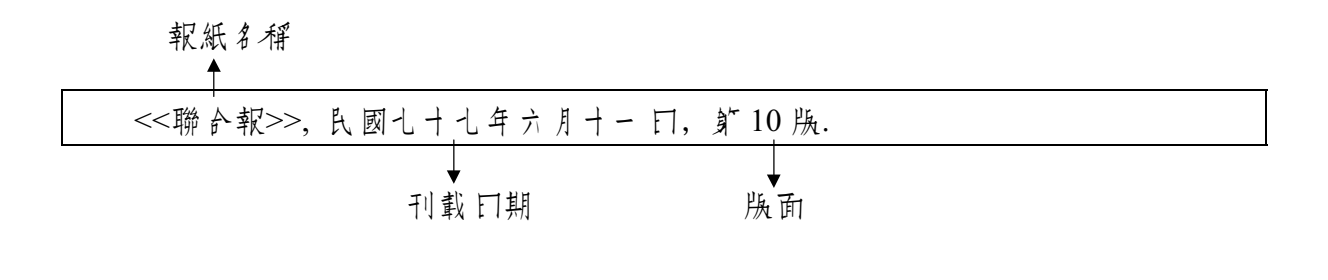

報纸青目範例二

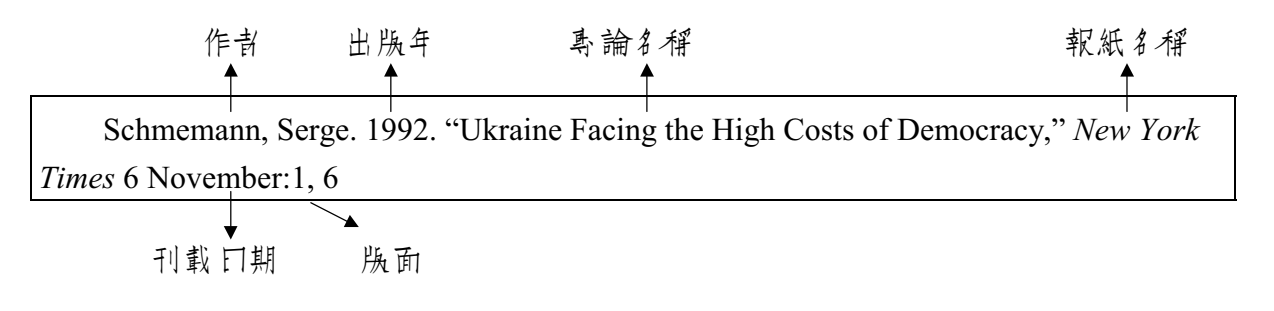

範例三為 Schmemann, Serge 所發表刊登在 New York Times 1992年11月6日第一 版》第6版(或第六欄)版面上的文章。

## 捌、練習題

- 1. 請窮出下列書 巨叶, 前頭所指之資料所代表的意義, 如:書名、期刊名、篇 名、編者、作者、巻期、出版年、頁次......等。
- 2. 說 明 該 書 目 為 邦 一 種 資 料 類 型 , 如: 圖 書 、 期 刊 論 立 、 學 位 論 立 、 會 議 論 立 、 研 究 報 告 ...... 等 。
- 3. 想想看,如朱需取得該文獻原件時,可使非那些項目查尋圖書館館藏目錄?

#### □ 練習~

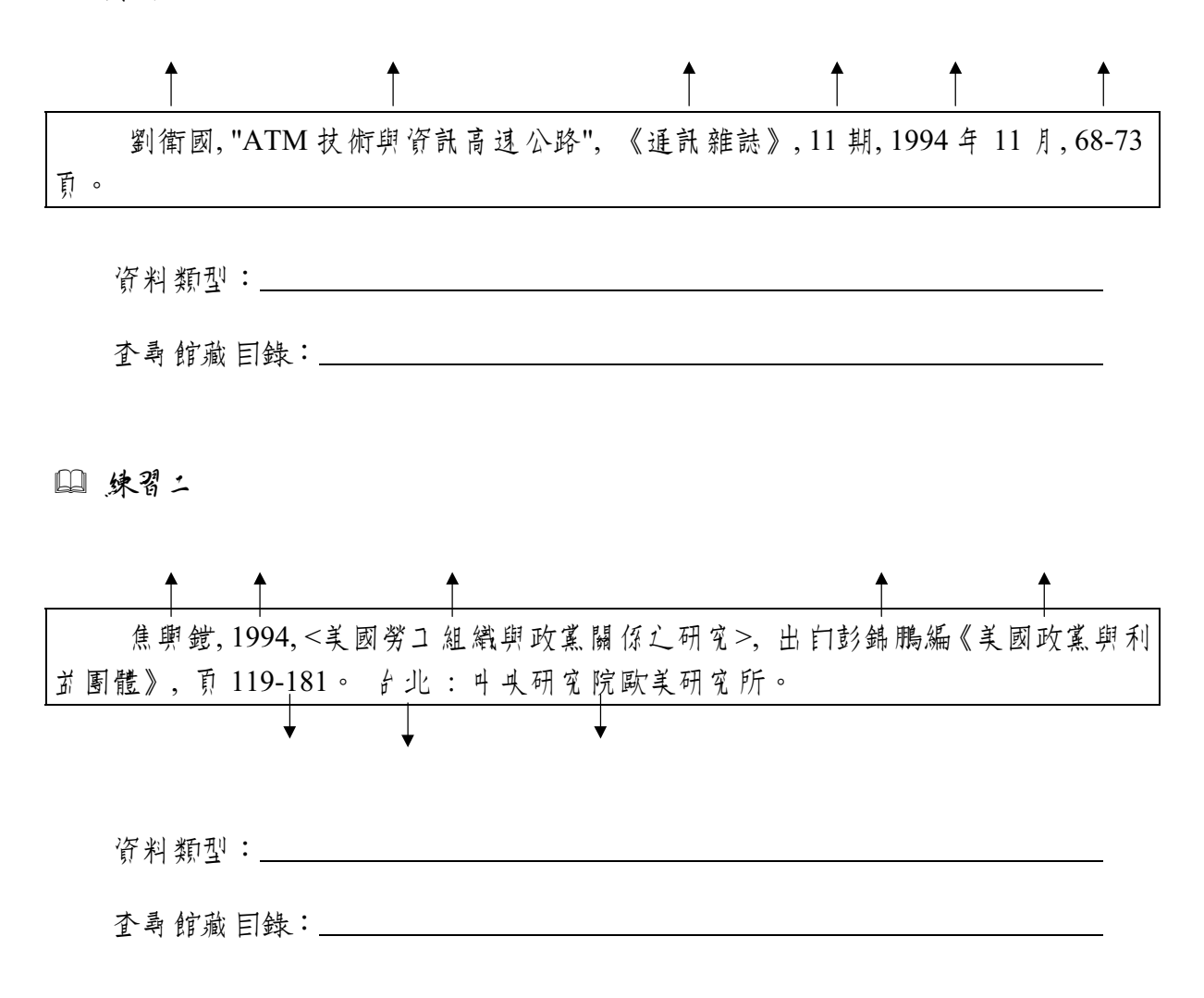

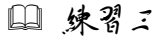

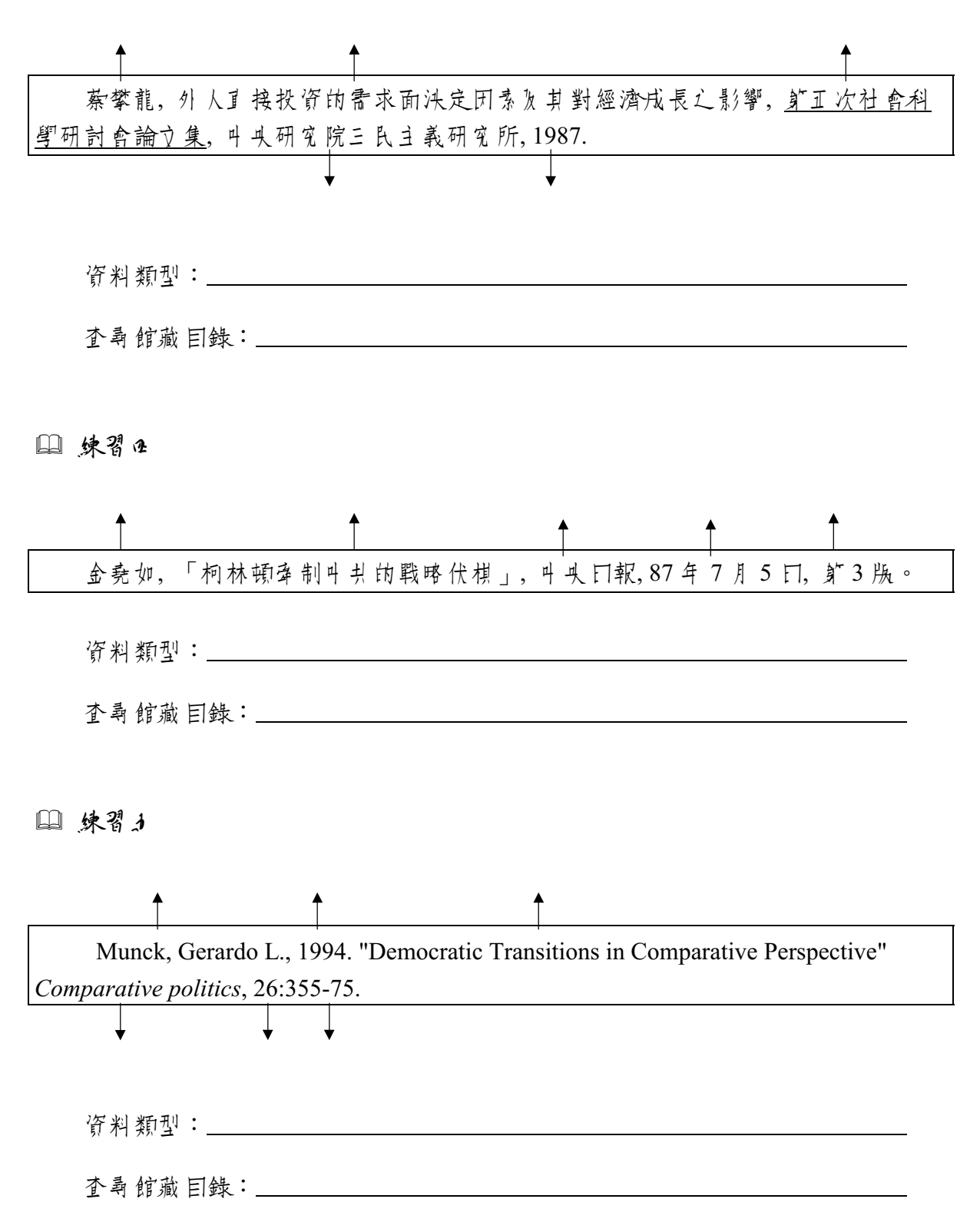

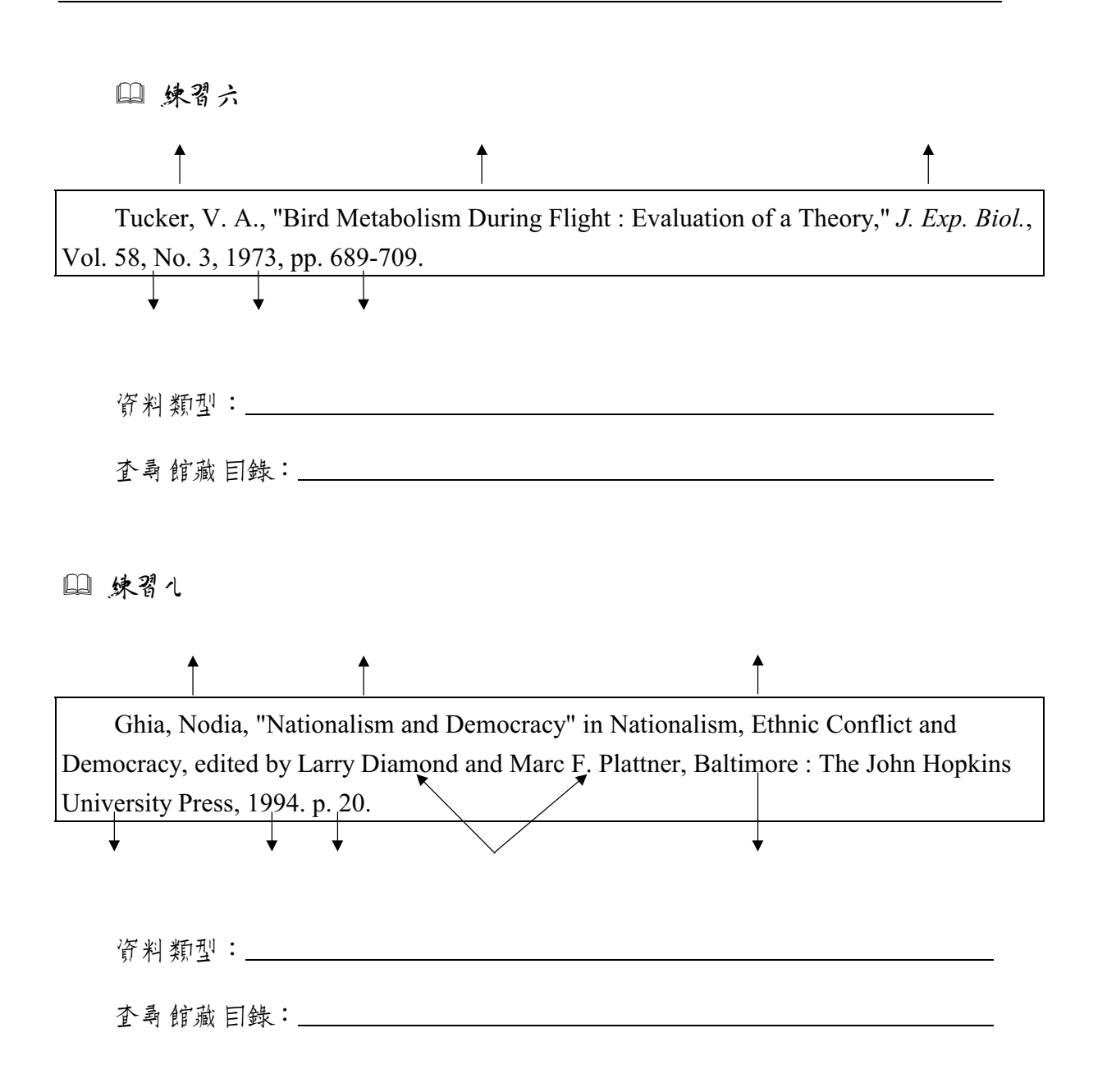

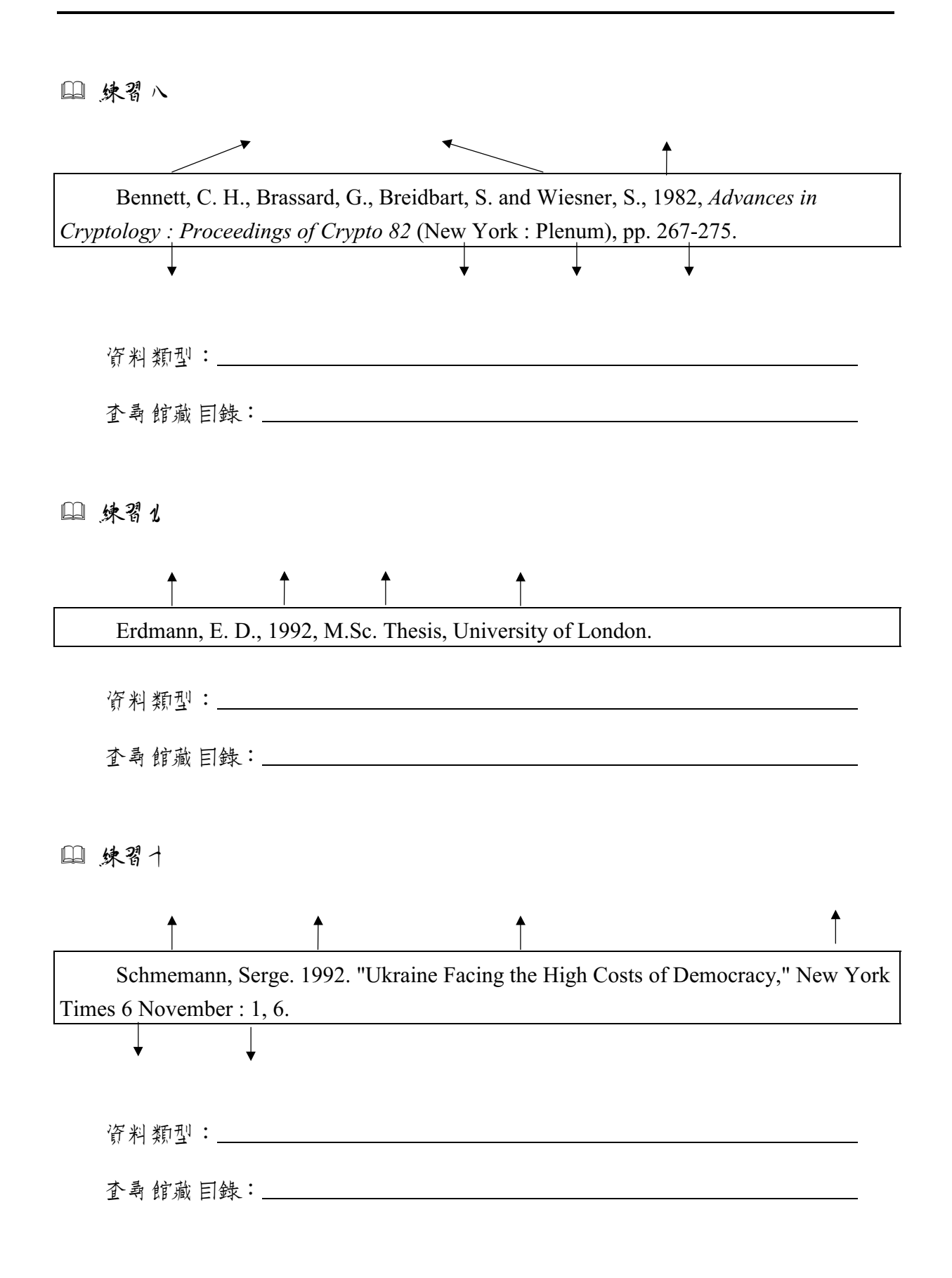

### □ 練習十-

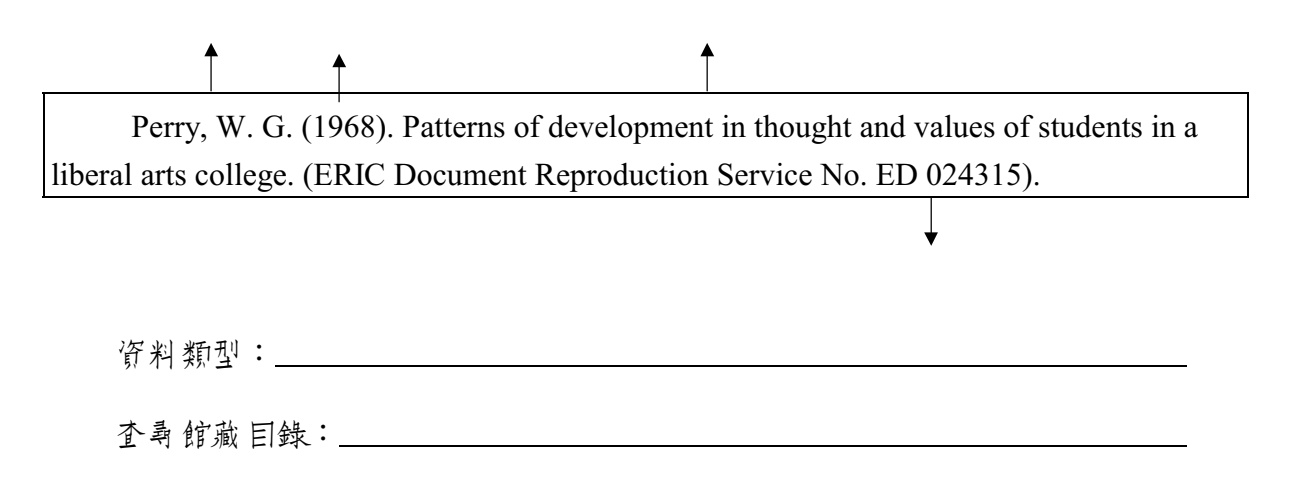

# 第二章 如何軟氣醫書樂會議論平於料

### **彭、** 針 弄 周 君 館 館 緬 目 錄

各圖書館的館藏 EI錄除了可以讓讀書查尋該館是正有 蒐藏某一本書, 》其館藏 期刊卷期外,也可以據此查知各館所蒐藏某一主題的相關書籍。

### 一、認識查尋項

在使用圖書館的館藏 目錄之前, 以須先判斷該用那一個查尋項來進行檢索,如果 選擇的查尋項不正確, 就可能找不到所需要的資料。以下介紹國內各圖書館的館藏 目錄查尋 系統所提供的查尋項, 以及 在輸入查尋語時的注意專項。

(~) 作者項

作 討、 編 討、 諱 討、 會議名 稱 等 均 唐 作 討 項 査 尋 , 但 儘 星 不 핑 仗 唐 單 篇 立 章 或 某 一 章 節 的 作 討 查 尋 。

(二) 題 1 項

書名、期刊刊名、影片名等均 / 題名項查尋,避免使 / 」 解 前 文章或 桌 一章 的 的 篇 名 查 尋 。

#### (三) 標題項

或稱為主題,是由圖書館員分析書的內容後, 开以一個或一個以上的標題來表現該書的內容。由於標題是依特定的標題表<sup>8</sup>訂定的, 著您使用的查尋語與標題表下 時,就會找不到相關主題的資料, 所以最好先查閱標題表或利用已知書名查出合違之 書目, 开根據該書目上的標題, 選擇標題項查尋。

#### (四) 異3時

使非 討依 需 要 輸入任一 關 鏈 字 或 詩 均 可 查 尋 , 但 下 庐 的 館 藏 目 錄 乐 統 除 う 關 鏈 字 的 查 尋 欄 位 下 壺 相 庐 外 , 乐 統 内 的 查 尋 方 式 也 有 逐 字 查 尋 <sup>9</sup> (例 如 : 台 大、 政 大 所 使 唐 的 INNOPAC 乐 統 ) 與 片 語 查 尋 <sup>10</sup> (例 如 : 清 大、 台 灣 科 技 大 學 所 使 唐 的 TOTALS 系 統 ) 之 判 ; 查 尋 方 式 不 庐 , 查 得 之 結 朱 往 往 是 大 相 逕 庭 。

#### (王) 分類號

分類號是由圖書館員分析書的內容後, F 依分類表給該書一個合違的類號, 历 此我們可先查閱分類表或利 F 書 名查明所書資料的分類號後, 即可利 F 分類號查出 F 一類的書。

8 詳見第25頁「標題查尋」說明。

- <sup>9</sup> 逐字查尋是指輸入片語時,系統仍是一個字一個字去查尋,例如:在 INNOPAC 系統輸入 「交大」則只要有「交」和「大」出現時系統均會查出,因此「交際大全」也會被查出。
- <sup>10</sup> 片語查尋是指輸入片語時,系統只找完全符合的片語,例如:在 TOTALS 系統輸入「交大」 時並不會查出「交通大學」。

(六) 歐際標準書刊號(ISBN/ISSN)

部份館藏 目錄也提供國際標準書號(ISBN: International Standard Book Number)或國際標準叢刊號(ISSN: International Standard Serial Number)的查尋 項,由於平裝書與精裝書的 ISBN 不相臣,如朱庠 ISBN 查不到,應爭改作書名查 尋。 F ISSN 查尋雖然比較不會有這樣的問題,但假設仗 F ISSN 未查到所書期刊 時,建議您還是改作期刊刊名爭查查看。

### 二、 查尋淡江大學圖書館館藏目錄 (TALIS)

本校圖書館館藏 目錄系統 (TALIS) 提供的查尋項,包括著書/編書、題名、標 题、出版書、分類號、ISBN/ISSN、其它款目、 播要、 索書號、書目主檔號/資料碼 等項。著您想查出本館所蒐藏某一類或與某一主題相關的圖書時,也許您習慣了接 到書庫 4 瀏覽圖書,但是,好書與新書是不會一了留在書架上的, 善於利唐分類號 與標題查尋,將會育意想不到的收穫,如果書已被借走,還可辦理預約。

(~) 分類號直專

本館東方語文圖書依「叶國圖書分類法」分類,西方語文圖書依「美國國會圖書館分類法」分類。每本書進館後,館員會依書的內容給分類號,所以只要利用所 需主題的分類號查尋,即可將本館所蒐藏該類的書庫時查出。

例如:想查出本館有關「叶國文學史」方面的書 東方語文可查「820.9」 西方語文可查「PL2250~PL2443」

本館在每一樓斛書庫的終端機旁均放有一冊「叶國圖書分類法」分類表次「LC Classification Outline」供師生參考。考您手邊沒有分類表可查閱時,可先非題名查「叶 國 文學 및」,找到後 審瀏覽書 目內容即可得知其分類號為 820.9。

| 000-099 | 維類    |
|---------|-------|
| 100-199 | 哲學類   |
| 200-299 | 宗 教類  |
| 300-399 | 自然科學類 |
| 400-499 | 應非科學類 |
| 500-599 | 社會科學類 |
| 600-699 | 叶國史地類 |
| 700-799 | 世界史地  |
| 800-899 | 語文類   |
| 900-999 | 美術類   |
|         |       |

### 「中國圖書分類法」大編

### 「炙国国曾圖書館分類法」人鄉

- A General Works
- B-BJ Philosophy. Psychology
- BL-BX Religion
  - C Auxiliary Sciences of History
  - D History: General and Old World (Eastern Hemisphere)
  - E-F History: America (Western Hemisphere)
    - G Geography. Maps. Anthropology. Recreation
    - H Social Sciences
    - J Political Science
    - K Law
    - L Education
    - M Music
    - N Fine Arts
    - P Languages and Literatures
    - Q Science
    - R Medicine
    - S Agriculture
    - T Technology
    - U Military Science
    - V Naval Science
    - Z Bibliography. Library Science

(二) 標題 直募

本館東方語文圖書依「叶文圖書標題表」訂標題,西方語文圖書依「美國國會圖書館標題表」訂標題。由於一本書所涉及的主題可能不只一個,田此館員可能會給一個或一個以上的標題,以彌補一書只能給一個分類號的不足。

由於本館的東方語文資料是從民國75年之後進館的才給標題,因此用標題查 尋東方語文資料時可能會把民國75年以前進館的資料漏掉, 需特別留意。

例如:想查出本館有關「叶國文學史」方面的書 東方語文可非標題「叶國 文學一歷史」查 西方語文可非標題「chinese literature - history and criticism」查

### 三、 查尋國內館藏聯合目錄

館藏聯合目錄是把幾個圖書館的館藏書 目結合在一起, 使非书輸入查尋語之後, 就可作時查出這些圖書館的蒐藏情況, 省卻讀書逐一查尋各圖書館目錄的不 便。有些館藏聯合目錄可作時查尋圖書與期刊的館藏, 有些則只能查尋某一類型資 料的館藏, 例如: 國科會科資叶心的「西文科技圖書聯合目錄」就只能查尋外文的 科技圖書。 26

利用館藏聯合目錄蒐集圖書與會議論立資料,除了可用分類號與標題查尋之 外,有些也提供關鍵字查尋,唯使用時需留意該系統所提供的著是逐字查尋,則可 能會找到一些與所需不符的資料。

目前本館已將國內館藏聯合目錄的維站加以整理,除了接進線各聯合目錄的維址 外,亦可透過本館的Web站轉接,URL為http://www.lib.tku.edu.tw/libsource/unicat.htm。

(~) 全國西文科技圖書聯合目錄

资料庫內容:「全國西文科技圖書聯合目錄」為STICNET(全國科技資訊維路)的資料庫之一,可查尋國內各大專院校及學術研究機構 1975 年以後,外文科技類圖書與會議論文集的館藏情況。

- 建線方式:透過Web查尋,URL 為 http://sticnet.stic.gov.tw/ 點選「目錄式」, 再選「全國西立科技圖書聯合目錄」資料庫。
- 注意專項:需有帳號及密碼才能使用,可參加本館所舉辦之講習取得帳號與密 碼,或洽總館三樓參考諮詢臺值班館員。
- (二) 全壓圖書資訊網路系統聯合目錄(NBINet)

资料库内容:可查尋全國二十餘所圖書館內文圖書與期刊的館藏情況。

連線方式:透過Web 查尋, URL 為

http://nbinet.ncl.edu.tw/screens/index\_chi.html

#### (三) 國內圖書館書目整合查詢系統《中正大學》

资料库内容:提供國內三十餘所圖書館館藏 目錄整合查尋,一次最多可勾選三 個圖書館作時進行查尋。

連線方式:透過Web查尋,URL 為

http://TheoryNt.cs.ccu.edu.tw/agent/mainpage.exe
#### (四) 大陸研究區書及期刊時台目錄

资料庫內容:可查壽臺灣地區蒐藏大陸圖書與期刊較多之圖書館(如:政大國 研中心圖書館、叶研院見語所圖書館、陸委會大陸資訊及研究中 心...等)所藏大陸圖書及期刊的館藏情況。

連線方式: 透過 Web 查尋, URL 為 http://lib.mac.gov.tw/urica1.html

# 四、 查尋國內各圖書館館藏目錄

有些圖書館的館藏無法經由聯合目錄查尋,因此以須呈接建線到該圖書館的館 藏 目錄查尋。各圖書館館藏 目錄目前提供的查尋 外面有 DOS 外面(例:叶央研究 院圖書館)與 Web 外面(例:臺灣大學圖書館)。

DOS 外面書透過 Telnet 建線軟體線使用,Web 外面需透過瀏覽器連線查尋, 使用時須先查明各 目錄主機的 IP 位址或 Domain Name 後了接連線<sup>11</sup>,或者經由本 館的 Web 站轉接<sup>12</sup>。

目前國內各圖書館所使用的館藏 目錄系統大致有 INNOPAC 系統(如:台大、政 大)、TOTALS 系統(如:清大、台灣科技大學)、URICA 系統(如:台北市圖)等; 由於使用的系統不固,查尋的方式也各不相同,限於篇幅不再詳加說明,使用時著有 任何問題,可呈接參閱各館百維頁上所提供的求助(Help)功能,或向總館三樓參考 諮詢臺值班館員洽詢。

<sup>&</sup>lt;sup>11</sup> 各館線上館藏目錄查尋主機的 IP 位址或 Domain Name 可參閱圖書館指引 11。

<sup>&</sup>lt;sup>12</sup> URL 為 http://www.lib.tku.edu.tw/libsource/twlib.htm

# 

除了利止本校館藏 目錄、館藏聯合目錄與各圖書館館藏 目錄之外,還可藉助蒐錄圖書與 會議論 文集的資料 库來蒐集圖書與 會議論 文 第4,117 依國內與國外資料 庫分別為大家介紹。

## 一、 國內資料庫

(~) 日 華民 國 政 府 出 版 品 目 錄 系 統

收錄年代: 氏國 73 年~

- 資料庫內容:收錄中, 央及地方各級政府出版之各種政府出版品 目錄資訊, 部份 出版品除了書 目資料外, 還提供內容捕娶, 是目前國內最完整的 政府出版品書 目資料庫。
- 連線方式:透過Web 查尋, URL 為 http://www.read.net.tw/
- 借註:本館從民國 74 年 9 月開始成為政府出版品寄 百圖書館之一,大多數「叶華民國政府出版品 目錄 乐統」叶的圖書,可從本館館藏 目錄 乐統查得索書號, 再根據索書號 至書库取閱。
- (二) 國家圖書館出版品預行編目資料查詢系統

收錄年代: 民國 79 年 2 月~

資料庫內容:本系統是中華民國國際標準書號中心,為國內即將出版之新書編 製的「出版品預行編目(CIP)」資料,可查尋國內即將出版之新 書。

連線方式: 透過 Web 查尋, URL 為 http://192.83.186.2/lib/cip-1.html

(三) 學術會議論文摘要

收錄年代:1988年~ ;每季更新。

- 资料庫內容:「學術會議論 T 捕 要」為 STICNET 系統的資料庫之一,收錄國 內舉辦之學術會議所發表之論 T 捕 要。
- 連線方式:透過Web 查尋, URL 為 http://sticnet.stic.gov.tw/ 點選「書目式」, 再選「學術會議論文 捕 要」 資料庫
- 注意尋項: 需有帳號及 密碼才能使用,可參加本館所舉辦之講習取得帳號與密碼,或 冷線館三樓參考諮詢臺值班館員。

#### (四) 歐科會補助出席歐際會議論文

收錄年代:1991年~ ;每季更新。

- 资料庫內容:「國科會補助出席國際會議論立」為STICNET 系統的資料庫之一,收錄國科會補助國內專家學者出席國際學術會議所發表之論 ○ 捕妥。
- 連線方式:透過Web查尋,URL為http://sticnet.stic.gov.tw/ 點選「書目式」, F選「國科會補助出席國際會議論立」資料庫。
- 注意專項: 需有帳號及 密碼才能使用,可參加本館所舉辦之講習取得帳號與密碼,或 冷線館三樓參考諮詢臺值班館員。

# 二、 國外資料庫

- (~) GBIP (Global Books in Print)
  - 資料庫內容:提供美、英、歐陸、澳、紐、菲、亞、拉丁美洲、加拿大及大洋 洲等地區發行中的圖書目錄;每月更新。

連線方式:透過本館電子 資料庫 服務維查尋。

查尋技巧:詳見圖書館指引24。

 $(\boldsymbol{z})$  WorldCat

收錄年代:12世紀~ ;每入更新。

資料庫內容:WorldCat是OCLC FirstSearch 系統的資料庫之一,為世界各地 OCLC<sup>13</sup>會員圖書館的館藏資料聯合目錄。

連線方式:透過 Web 查尋, URL 蒍 http://jake.prod.oclc.org:3050/html/fs\_pswd.htm

注意專項:需有帳號及密碼才能使用,請洽總館三樓參考諮詢臺值班館員。

<sup>&</sup>lt;sup>13</sup> OCLC 全稱為 Online Computer Library Center, 是位在美國的一個線上圖書館書目中心,會員圖書館遍佈世界各地。

### (三) Compendex Plus 與 Ei CompendexWeb

- 收錄年代:本校訂閱之 Compendex Plus 收錄年代為 1985 年~1990 年; 本校訂閱之 Ei CompendexWeb 收錄年代為 1990 年~ ;每天更新。
- 资料库内容:提供全球各地所出版科技方面期刊論立、 會議論立、 研究 報告 等 立 獻 的 書 目 》 擁 思。
- 連線方式: Compendex Plus 透過本館電子 資料庫 服務維查尋; Ei CompendexWeb 透過 Web 查尋, URL 為 http://ei.infospring.nctu.edu.tw/

查尋技巧:詳見圖書館指引21。

(□<sup>L</sup>) ProceedingsFirst

收錄年代:1993年10月~ ;每年更新24次。

連線方式:透過 Web 查尋 , URL 蒍 http://jake.prod.oclc.org:3050/html/fs\_pswd.htm

注意專項:需有帳號及密碼才能使用,請浴總館三樓參考諮詢臺值班館員。

### (**3**) PapersFirst

收錄年代:1993年10月~;每年更新24次。

- 资料库内容: PapersFirst 是 OCLC FirstSearch 系統的資料库之一,提供大求圖書館所蒐錄全球各種會議中所發表之論文的書目。
- 連線方式:透過Web查尋,

URL 為 http://jake.prod.oclc.org:3050/html/fs\_pswd.htm

注意專項:需有帳號及密碼才能使用,請浴總館三樓參考諮詢臺值班館員。

(六) 其他資料庫

除上述資料庫外,LISA、MLA、MathSci 等亦蒐錄會議論立資料,收錄資料年 代與主題詳見第49頁「國外期刊論立素引資料庫」說明。

我不知道我能貢獻什麼給這世界,

我只覺得自乞像是~ 個在海邊嬉戲的頑重,

# 自對沿瀚部海的真理之海,

不時尋找~些光泽的小石或炙震的具殼愉悦自气罷了!

---- 艾薩克·牛頓

# 

由於維路科技的發達,不論國內外的出版機構、書局或立化專業單位均紛紛設 立專屬維站,提供出版圖書目錄、圖書查尋、新書介紹、暢銷書排行榜、好書推薦 等資訊,此外,大多數維站還提供線上訂購服務。

本館已整理了書訊方面的相關維站,您可透過本館的Web站轉接<sup>14</sup>;或者分別 透過國內外的維站分類索引查尋,例如:蕃喜藤維際維路資源索引、蓋世引擎精選 維站導覽與維址搜尋、InfoSeek、Yahoo Directory......等,由於各索引的分類方式 下盡相下,例如:蕃喜藤把書訊方面的維站歸在「二百產業」下的「出馬業」,蓋 世引擎則歸在「人文」下的「出馬品」,因此瀏覽分類索引時需補加留意。

一、 國內網站

(~) 博宮來網路書店<sup>15</sup>

(~) 時報出版なす 16

本站提供新書預告、暢銷書排行榜、得獎書籍介紹及圖書目錄查詢等資訊。

<sup>15</sup> URL 為 http://www.bookland.com.tw/

<sup>&</sup>lt;sup>14</sup> URL 為 http://www.lib.tku.edu.tw/internet/book.htm

<sup>&</sup>lt;sup>16</sup> URL 為 http://www.chinatimes.com.tw/ctpub/main.htm

# 二、國外網站

34

# $(\sim)$ Amazon<sup>17</sup>

Amazon 是維際維路上最具規模的電子書店,除了可用作者、書名、標題查詢 外,另外提供標題索引瀏覽查詢。每本書除提供訂購所需資訊與書評外,最特殊的 是提供相關標題再查詢功能,方便使用者蒐集相關主題的出版品。

(=) AcqWeb's Directory of Publishers and Venders : Associations and Institutes<sup>18</sup>

在學術研究領域中,學會的出版品往往提供研究者相當重要的資訊,因此, AcqWeb 特地將學會與研究機構所屬的出版單位維站加以整理,提供建結。

<sup>&</sup>lt;sup>17</sup> URL 為 http://www.amazon.com/

<sup>&</sup>lt;sup>18</sup> URL 為 http://www.library.vanderbilt.edu/law/acqs/pubr/asso.html

# **目、取得圖訂及會議論订例,但的方法**

經由上述幾種不 16 方法 意集到 圖書或 會議論 立 的書 目資料後, 最 15 要 的 還是 要 取得這些圖書或 會議論 立 的 15 件, 才能 15 正對您的 研究 16 所 幫 15 ,本 節將針對取得 原件的 方法 17 以 說 明。

### 一、 從國內取得

一般而言,取得原件當然以從國內取得最為方便,而其首要工作則是先查出國內那些圖書館蒐藏有該資料。欲查尋圖書與會議論文集在國內的存藏單位,進而取得資料可有下列幾個方法:

#### (~) 查專本校圖書館館藏目錄

本校圖書館館藏 目錄詳知值尋方法,請參閱圖書館指引3。

- 利月作者項查尋
  - 1. 東方語文 唐 全 形輸入, 西方語文 唐 半 形輸入, 全 形、半 形 以 F8 功能 鏈 切 摈。
  - 2. 東方語立作者,姓與名之間要空一格,例如:張 愛玲; 1 馬 叫原。
  - 3. 西方語文作者以須把姓講到前面,並用逗點與名隔開, 例如:shakespeare, william。

4.一般圖書的作者、譯者、編者或會議論立集的會議名稱均可用作者項查尋。

5. 距篇文章或書叶某一章 節的作者不得身來查尋。

### ○ 利月題名項查尋

- 1. 東方語 \ 题名 以 須 斷詩 19。
- 西方語立題名的第一個字者為冠詩,應略過下查, 例如: The Economics of transport 應查 Economics of transport。
- 3. 單篇文章或某一章節的篇名不得身來查尋。
- 冶降或影炉
  - 1. 本校 蒐藏 之 圖書,請 依 索書 號 至 書 库 取 閱。
  - 本校圖書館總館II、六、七樓內量 東方語立圖書(II樓另有歐盟資料專區), 八、1樓內量 西方語立圖書。
  - 總館各樓層及化館、台北校園圖書館均提供影印機,讀書可 訂行影印所書資料。
  - 4. 借閱圖書請將書攜至各館流運櫃臺(總館流運櫃臺百二樓),憑學生證、服 務證、校支借書證辦理借書千續。

#### (二) 查毐歐A聯合目錄

從本校的館藏 目錄中 無法查得之書,可 再利 腓 聯 合 目錄查 出 邦 些 圖 書 館 有 該 書,並 利 胩 館 際 合 作 借 閱 或 複 印 所 需 資 料 。

建線使用各種聯合目錄,除了接連線各聯合目錄維址外,可透過本館Web站 轉接,URL 為http://www.lib.tku.edu.tw/libsource/unicat.htm。

<sup>&</sup>lt;sup>19</sup> 斷詞就是每一個詞之間應以一個空格隔開,例如:總體 經濟學 理論 與 問題。

○ 企國历文科技圖書聯合目録

詳見宜26頁說明。

○ 企國圖書資訊網路系統聯合目錄 (NBINet)

詳見第26頁說明。

○ 國內圖書館書目整合查詢系統《中山大學》

詳見\$26頁說明。

○ 大陸研究圖書及期刊聯合目録

詳見拿27頁說明。

○ 館際自治被印

(三) 查專歐內名圖書館館藏目錄

詳見第27頁「查尋國內各圖書館館藏 EB錄」說明。得知 A 職單位後,可透過本館 申請館際借書或復印以取得資料,申請方式詳見 新八章。

### 二、從國外取得

當您所需的圖書或 會議論 · 資料 無法從國內取得時,還可試試看是否可由國外 取得,其方法如下:

#### (~) 查專歐外館藏聯合目錄

可透過本館 Web 站轉接, URL 為 http://www.lib.tku.edu.tw/libsource/foreign.htm。

O WebCATS

URL 為 http://www.lights.com/webcats/

在 Library-Type Index 裡的 Consortia 提供世界各地館藏聯合目錄維站的建結, 可經由此查尋國外的館藏聯合目錄,例如:OhioLink 為美國俄亥俄州各大專院校圖 書館的館藏聯合目錄。

O WorldCat

WorldCat 是 OCLC FirstSearch 系統中的一個資料庫,為世界各地 OCLC 會員 圖書館的館藏資料聯合目錄。需有帳號及密碼才能使用,請洽總館三樓參考諮詢臺 值班館員。

### (二) 查專歐外名圖書館館藏目錄

可透過本館 Web 站轉接, URL 為 http://www.lib.tku.edu.tw/libsource/foreign.htm。

### O OPAC97

OPAC97 可查尋 大 I 圖書 館 館 藏 巨錄, URL 為 http://opac97.bl.uk/。

### **O** WebCATS

URL 為 http://www.lights.com/webcats/

- 1. Geographical Index 將各圖書館館藏 目錄依國家分,可依國門查尋各圖書館館 藏目錄。
- 2. Library-Type Index 將圖書館依類型分,如:大專院校圖書館、公共圖書館、 法律圖書館等,可依圖書館類型查尋相關館藏 目錄。

### (三) 日請館際借書或複印

查 印 國 外 存 藏 單 位 後 , 可 透 過 本 館 申 請 國 外 館 際 借 書 或 複 印 , 申 請 方 式 詳 見 射 八 章 。

# **1、練習題**

「<br />
业而言,不如起而行」,做完下面的練習後,您將發現蒐集圖書與會議論<br />
資料並下如想像中困難哦!

#### □ 練習-

練習利 唐本校 圖書 館館藏 巨錄查尋 系統的 **標題項**與分類號, 找出有關「廣告心 理學」、「公關」、「神經維路」方面的中文書有那些?

### □ 練習二

練習利 # 本校 圖書 館 館 藏 巨 錄 查 尋 系 統 的 標 题 项 , 找 出 有 關 「 公 關 」、「 神 經 維 路 」、「 叶 美 外 交 關 係 」 的 外 文 書 有 多 少 ?

### □ 練習ご

- 利用 GBIP 資料庫,練習蒐集與下列任一主題相關的外文圖書資料。
- 主題: 叶國詩詩研究、美國政黨政治、も人年金制度、歐盟貨幣政策、人力資源管理、維際維路與企業維路之安全性、水污染防治與廢水處理、模糊 理論在神經維路之應用、核磁共振理論。

□ 練習口

請查出是否可從淡江、政大、台大、叶央研究院等圖書館取得下列書 目資料的 原件?

蘇攀龍,外人直接投資的需求面決定因素及其對經濟成長之影響,<u>第五次社會科</u> <u>學研討會論文集</u>,叶央研究院三氏主義研究所,1987.

□ 練習♪

請利用 STICNET 的「全國西立科技圖書聯合目錄」,查出可從那些圖書館取 得下列書 目資料的原件?

P.H. Westerink, J. Biemond, and P.E. Boekee, "Sub-band coding of image using predictive vector quantization,"*ICASSP*, pp.1378-1381, Apr. 1987

🛄 練習六

請利 用 國 外 館藏 聯 合 目錄 OhioLink, 查 出 美 國 俄 方 俄 州 邦 些 大 專 院 校 圖 書 館 毫 藏 下 列 書 目 資 料 的 原 件 ?

Mark Vishniak, "Antisemitism in Tsarist Russia", in Koppel S. Pinson ed., *Essays on Anti-semitism* (New York, 1942), p.130.

41

# 第三司 如何韩某罪刑論小

期刊文獻由於其新颖性與時效性, 在學術研究上扮演著相當重要的手色; 入田 其資料量的龐大, 在蒐集此類文獻時, 如朱不能掌握方法善 是各種資料庫, 將會有 專倍功半之憾。本章主要介紹電腦化資料庫檢索的基本概念, 》國內外著名的期刊 論文索引資料庫與系統。

# **彭、 能腦化資料圖 檢索却小風急**

利唐電腦化資料庫蒐集期刊論立 固然是最快捷、方便的途徑,但是使唐時芳具 備電腦化資料庫檢索的基本概念, 6時充份了解各資料庫蒐錄資料的年代與學科範 圍, 才不會錯過重要的參考文獻, 或無法找到所需的文獻。以下 簡介資料庫檢索的 基本概念:

# 一、 查尋用語 (Keywords)

可以唐來代表所要查尋之主題的字、詩及其唐義字詩、廣義字詩、狹義字詩、 相關字詩等,即為查尋唐語(或稱為關鍵字),例如:要蒐集有關「叶共經濟改革」 的資料,但不要有關「貿易」部份的文獻,依其概念可列出其查尋唐語如下:

|                | 概念一              | 概念二                | 概念三              |
|----------------|------------------|--------------------|------------------|
| 查尋肝語           | 叶國、大陸、叶共         | 經濟改革               | <b>贸易、進出</b> ⊥   |
| 次              | China · Chinese  | 經濟政策               | trade   commerce |
| <b>庐義、廣義</b> 字 | Peking 、 Beijing | economic reform(s) |                  |
| 詩              |                  | economic policy    |                  |
|                |                  |                    |                  |

# 二、布林邏輯組合(Boolean Logic)

利唐布林邏輯運算元 AND、OR、NOT 組合各查尋唐語之間的關係,是資料庫檢索成功的吸素,各邏運算元代表的意義如下:

| AND | 表示交集 | 例如: 4 國 AND 經濟改革<br>表示資料錄(record) 4 節時有「4 國」<br>次「經濟改革」二個查尋唐語出現。<br>交集運算會縮小檢索, 使檢索篇數減<br>少。 |
|-----|------|---------------------------------------------------------------------------------------------|
| OR  | 表示聯集 | 例如:經濟改革 or economic reform                                                                  |
|     |      | 表示資料錄叶有「經濟改革」或                                                                              |
|     |      | 「economic reform」任一 個査尋 腓 語 時                                                               |
|     |      | 部 <b>會</b> 被找出。                                                                             |
|     |      | 聯集的運算會擴大檢索, 使檢索 篇數增                                                                         |
|     |      | 1日 。                                                                                        |
| NOT | 表示去除 | 例如:(斗國 and 經濟) not 貿易                                                                       |
|     |      | 表示資料錄叶有「叶國」次「經濟」兩                                                                           |
|     |      | 個査尋非語,但是去除有「貿易」出現                                                                           |
|     |      | 的部份。                                                                                        |

# 三、 查尋項 (Search fields)

以 DAO 资料库查尋 為例:

輸入查尋 唐語 ti(china) and ti(foreign investment),表示 只查尋 篇名 欄位 中, 時有 china 次 foreign investment 兩 個 查尋 唐語 出現 的 立 獻。

44

# 四、 截字查尋 (Truncate search)

查尋 ዙ 語 有 單 複 數 或 詩 類 變 化 時 , 可 利 ዙ 截 字 查 尋 的 功 能 避 免 重 複 鏈 入 , 例 如 : 在 DAO 資 料 库 鏈 入 person? 可 庐 時 查 到 persons、personnel、personal 等。

截字查尋請勿使唐大普通的字根,如 comp? 以免增加電腦查尋的時間,並檢 常出大多不符合需求的結果。每個資料庫使唐的截字符號不盡相臣,請參考圖書館 指引各資料庫之說明。

## 五、 查尋結果編號 (Set no.)

各資料庫 在執行檢索時 會給每次的檢索結果一個編號, 稱為查尋結果編號, 可 以利 序這個編號做進一步的邏輯運算, 例如:

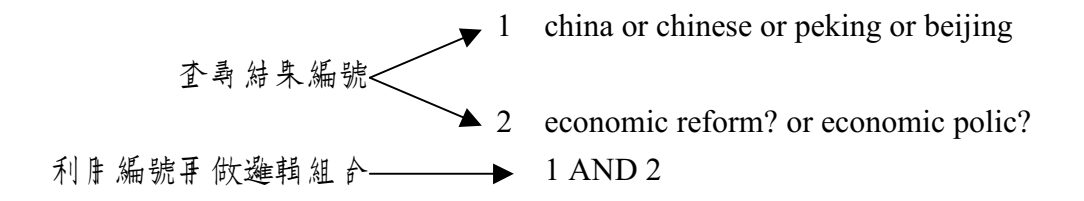

# 六、 非查尋用語 (Stop words)

某些無特別意義的写在資料庫內不能身來檢索,稱為非查尋身語,例如:的、 與、及、基本、the、a、an、at、with、la、der等。如果查尋身語可包含非查尋身 語時,請參考各資料庫查尋身語鏈入要點進行檢索。

# **訂、 国内期刊論**77系引資料庫

以下 為 憲 集 國 內 期 刊 論 立 常 身 之 資 料 犀 簡 介 , 每 個 資 料 犀 分 丹 介 紹 其 收 錄 年 代、 資 料 犀 内 容、 連 線 方 式、 查 尋 技 巧 相 關 指 引 與 注 意 專 項 。

# 一、 中華民國期刊論文索引 (NCL)

收錄年代: 民國 59 年~;半年更新一次。

- 资料库内容:收錄發表於臺灣、香港、澳門及新加坡地區出版的學術期刊內各 種學科主題之中外文文獻的書目資料。
- 連線方式:透過本館電子 資料庫 服務維查尋。
- 查尋技巧:詳見圖書館指引40。
- 注意專項:最新之資料以須利用「叫華民國期刊論文素引影像系統」查尋。

# 二、 中華民國期刊論文索引影像系統

收錄年代: 民國 76 年~ ; 每 遭 更 新。

- 資料庫內容:收錄發表於臺灣、香港、澳門及新加坡地區出版的學術期刊內各 種學科主題之內外文文獻的書目資料。最大的特色是除了書目資 料外,還提供線上申請全文傳遞服務。
- 連線方式:透過Web 查尋, URL 為 http://www.read.net.tw/

注意專項:民國75年以前的資料必須利用「叫華民國期刊論文索引」查尋。

46

# 三、 卓越商情資料庫文獻索引(EBDS)

收錄年代: 民國 76 年~ ; 每月更新。

资料庫內容:提供國內報紙》期刊斗與國內政經要聞、財經資訊、二百動態、 大陸政經、科技、醫療、衛生、教育文化、人物、企業集團等主 題相關之文獻索引。

連線方式:透過本館電子 資料庫服務維查尋。

查尋技巧:詳見圖書館指引49。

# 四、 中華民國企管文獻摘要資料庫 (MARS)

收錄年代: 民國 74 年~ ;每年更新。

资料库内容:提供企業管理、金融、組織、財務、行銷、人專、資訊、生產、 研究發展、企業政策等方面的文獻擴要及索引。

這線方式:透過本館電子資料庫服務維查尋。

查尋技巧:詳見圖書館指引39。

### 五、 國家圖書館新到期刊目次服務系統

收錄年代: 民國 85 年~ ; 每 遭 更 新 兩 次。

資料庫內容:提供臺灣地區出版較新額、較具代表性、使用較頻繁的期刊,以 及大陸出版圖書館學核心期刊的期刊目次。

連線方式: 透過 Web 查尋, URL 為 http://www.read.net.tw/

48

# 六、 科技期刊論文摘要

收錄年代:1988年~ ;每兩個月更新。

- 建線方式:透過Web查尋, URL 為 http://sticnet.stic.gov.tw/ 點選「書目式」, 再選「科技期刊論文 搪要」資料庫。
- 注意專項:需有帳號及密碼才能使用,可參加本館所舉辦之講習取得帳號與密 碼,或洽總館三樓參考諮詢臺值班館員。

To travel hopefully is a better thing than to arrive,

and the true success is to labour.

懷著希望的旅程比到達目的地更好; 真正的成功即努力的遇程。

-- Stevenson, Virginibus Puerisque

# 轸、 国外期刊論订案引貨料庫

以下依學科性質分為「人立及社會科學類」與「自然及應用科學類」,分別介 結提供國外期刊文獻索引或全文之資料庫。

L 透過 Web 查尋的資料庫,可了接建線各資料庫的維址,亦可利用本館 Web 站轉接, URL 為 http://www.lib.tku.edu.tw/online/english.htm。

# 一、人文及社會科學類資料庫

- (~) ABI/INFORM 與 ABI/INFORM Global Web
  - 收錄年代:本校訂閱之 ABI/INFORM 收錄年代為 1971 年~1998 年 5 月; ABI/INFORM Global Web 收錄年代為 1971 年~
  - 资料庫內容:提供市學和管理學的期刊文獻索引及 捕吸,主題包括: 會計、金融、經濟、電腦、財政、保險、能源、機械、環境、保健、人力 資源、國際趨勢、法律、管理、市場學、公共行政、不動產、稅 務、電信學、運輸等。
  - 達線方式:ABI/INFORM 透過本館電子 資料庫 服務維查尋; ABI/INFORM Global Web 透過 Web 查尋, URL 為 http://www.lib.tku.edu.tw/online/english.htm

查尋技巧:詳見圖書館指引18。

注意 專項:本校光碟 版 只 能 查尋 1971 年 1 月~1998 年 5 月 的 書 巨 資料 與 捕 要 ; Global Web 可 查尋 1971 年 至 最 新 資料,除 7 書 巨 與 捕 要 外,部 份 文 獻 並 可 線 上 取 得 文 章 全 文。 ( = ) Business Periodicals Index (BPI)

收錄年代:本校訂閱之年代為1982年7月~1991年9月。

资料库内容:提供歐美各國以英文出版的商業性期刊之文獻索引。

連線方式:透過本館電子資料庫服務維查尋。

查尋技巧:詳見圖書館指引33。

- (=) ERIC (Education Resources Information Center)

收錄年代:1966年~;光碟版每季更新,Web 版每月更新。

資料庫內容:提供與教育研究相關之期刊論文、研究報告的文獻索引及 摧 吗。 查得之書 티編號為 EJ 書,如:EJ553060 是期刊論文, 考為 ED, 如:ED412747 則為研究報告。

達線方式:光碟版透過本館電子資料庫服務維查尋; Web 版透過Web查尋,URL 為 http://www.aspensys.com/eric/searchdb/dbchart.html

查尋技巧:詳見圖書館指引22。

(□<sup>L</sup>) Expanded Academic ASAP

收錄年代:1980年~ ;每天更新。

- 資料庫內容:提供各學科學術性及一般性期刊的立獻索引及 r 書 。 部份期刊提供文章全文。
- 達線方式:透過本館 Web 站轉接, URL 為 http://www.lib.tku.edu.tw/online/english.htm; I 接連線, URL 為 http://www.searchbank.com/searchbank/tku
- (**3**) Index to International Economics, Development and Finance

收錄年代:1943年5月~ ;每季更新。

资料库内容:提供审科方面的期刊與研究報告的書目索引,特別是發展中國家 所出版關於經濟發展、國際貿易與金融貨幣政策的文獻。

连線方式:透過本館電子 資料庫 服務維查尋。

查尋技巧:詳見圖書館指引50。

 $(\Rightarrow)$  Library Literature

收錄年代:1984年12月~ ;每季更新。

资料库内容:提供圖書館學與資訊科學方面的文獻索引。

連線方式:透過本館電子資料庫服務維查尋。

查尋技巧:詳見圖書館指引36。

(+) LISA (Library and Information Sciences Abstracts)

收錄年代:1969年~ ;每季更新。

連線方式:透過本館電子 資料庫 服務維查尋。

查尋技巧:詳見圖書館指引25。

(1) MLA (Modern Language Association International Bibliography)

收錄年代:1963年~ ;每季更新。

资料庫內容:提供菜、美、歐、亞、非、拉丁美洲等地區有關文學、民俗學、 語言學方面的圖書、學位論文、會議論文、期刊論文等之書 目索 引。

連線方式:透過本館電子 資料庫 服務維查尋。

查尋技巧:詳見圖書館指引31。

(1) PAIS (Public Affairs Information Service International)

收錄年代:1972年~ ;每季更新。

资料庫內容:提供商業、經濟、法律、國際貿易、國際關係、各國政府、下動 產、保險、福利金、就業、環境問題、合作管理、公共行政和其 他社會科學相關之公共政策及社會評論的文獻索引。

連線方式:透過本館電子資料庫服務維查尋。

查尋技巧:詳見圖書館指引26。

 $(\dashv)$  Readers' Guide to Periodical Literature

收錄年代:1983年~ ;每月更新。

资料库内容:提供美加地區以英文發行之一般性期刊的論文索引。

連線方式:透過本館電子資料庫服務維查尋。

查尋技巧:詳見圖書館指引35。

 $(\neg \neg)$  Social Sciences Abstracts

收錄年代:1983年~ ;每月更新。

资料库内容:提供政治、經濟、法律、國際關係、公共行政、公共衛生、都市 計劃、區域研究、社會學、犯罪學、心理學、人類學等期刊文獻 的書目索引及擁要。

連線方式:透過本館電子資料庫服務維查尋。

查尋扶巧:詳見圖書館指引34。

 $(\neg = \neg)$  Social Sciences Citation Index (SSCI)

收錄年代:本校訂閱 1980年~1995年。

资料库内容:收錄一千多種社會科學類期刊的引用文獻索引。

連線方式:透過本館電子 資料庫服務維查尋。

查尋技巧:詳見圖書館指引48。

# 二、自然及應用科學類資料庫

### (~) 科技 簡訊

54

收錄年代:1985年~1997年12月;停止更新。

- 资料庫內容:是STICNET 系統的資料庫之一,收錄科扶發展政策報導,以为 材料科技、化學與化二、生命科學、電機與電子、食品科技、資 訊與管理、機械與動力、能源與環保等八類國外期刊論立及專利 索引,並提供叫文 摧異。
- 達線方式:透過Web 査尋, URL 為 http://sticnet.stic.gov.tw/ 點選「書目式」, 再選「科技簡訊」資料庫。
- 注意專項: 需有帳號及 密碼才能 使 序, 可 參加本館所舉辦之講 習取得 帳號與 密 碼, 或 洽總館三樓 參 孝 諮 詞 臺 值 班 館 員 。
- (=) Applied Science & Technology Abstracts

收錄年代:1983年~ ;每月更新。

連線方式:透過本館電子 資料庫服務維查尋。

查尋技巧:詳見圖書館指引32。

### (三) Compendex Plus 與 Ei CompendexWeb

- 收錄年代:本校訂閱之 Compendex Plus 收錄年代為 1985 年~1990 年; 本校訂閱之 Ei CompendexWeb 收錄年代為 1990 年~ ;每天更新。
- 资料库内容:提供全球各地所出版科技方面期刊論立、 會議論立、 研究 報告 等 立 獻 的 書 目 》 搪 妥。
- 連線方式: Compendex Plus 透過本館電子 資料庫 服務維查尋; Ei CompendexWeb 透過 Web 查尋, URL 為 http://ei.infospring.nctu.edu.tw/

查尋技巧:詳見圖書館指引21。

 $(\square \)$  Computer Select

收錄年代:1991年~ ;每月更新。

资料库内容:提供約80種電腦方面期刊的全立及電腦期刊立獻的搪要,並提 供最新的軟、硬體簡介、美國電腦廠商資料及電腦術語幹典。

連線方式:透過本館電子 資料庫 服務維查尋。

查尋技巧:詳見圖書館指引37。

(**3**) MathSci

收錄年代:1940年~ ;每半年更新。

资料库内容:提供數學及其應序在其他學科上的圖書、期刊論立、 會議論立 等的書目、 捕 要或評論。

連線方式:透過本館電子 資料庫服務維查尋。

查尋扶巧:詳見圖書館指引29。

56

# 三、一般性資訊檢索系統

除了上面所介紹的資料庫外,有些檢索系統所提供的資料庫則作時包含了人文、社會、自然及應用科學等不作學科。

(~) Dialog 系統<sup>20</sup>

需要使用 Dialog 系統時,可由總館三樓參考館員代為檢索。

 $( = ) \quad \text{OCLC FirstSearch}$ 

資料庫內容:FirstSearch 系統目前提供六十餘種資料庫,包括藝術人立、商業 經濟、教育、二程技術、醫學、科學、社會科學、公共專務、法 傳、人物報導、時專等主題的文獻索引及捕要。

連線方式:透過 Web 查尋, URL 為 http://jake.prod.oclc.org:3050/html/fs\_pswd.htm 透過 telnet 查尋, domain name 為 fscat.oclc.org

查尋扶巧:詳見圖書館指引 43 (telnet)、55 (Web)。

注意專項:需有帳號及密碼才能使用,請洽總館三樓參考諮詢臺值班館員。

<sup>&</sup>lt;sup>20</sup>本館訂有本校專任教師與研究生使用 Dialog 系統之補助辦法,專任教師每學年第一次檢索 Dialog 系統時可獲得補助,補助金額以一千元為限,若超過一千元,超出之部份再半額補助;研究生凡參加過圖書館舉辦之「研究所新生利用圖書館講習」者,在本校就學期間, 第一次檢索本系統時可獲得補助,補助金額以一千元為限,若超過一千元,超出之部份再 半額補助。詳細辦法請參考圖書館指引9。

 $(\Xi)$  UnCover

收錄年代:1988年~

- 資料庫內容:提供 CARL 會員圖書館 1988 年秋季 以後館藏建 續性出版品 之論 文 索引、 摧 要 與 內 容 目 次, 並 利 唐 傳 真 方 式 提供 全 文 傳 遞 服務<sup>21</sup>。
- 達線方式: 透過 Web 查尋, URL 為 http://uncweb.carl.org/ 透過 telnet 查尋, domain name 為 database.carl.org

查尋技巧:詳見圖書館指引 42 (telnet)、54 (Web)。

<sup>&</sup>lt;sup>21</sup> UnCover 全文傳遞服務詳見第95頁說明。

# **县、取得期刊論订度伯的方法**

查尋期刊論文的存藏單位,不論是利用期刊聯合目錄或是圖書館館藏 目錄,應 查尋圖書館是否蒐藏該期刊,所以以須以期刊刊名或 ISSN 查尋。由於並非所有圖 書館均把單篇文章的作者或篇名鏈入館藏 目錄叫,因此儘量避免用單篇文章的作者 或篇名查尋。

### 一、 電子期刊

本館 Web 站已將本校訂閱的電子期刊<sup>23</sup>,與維路上免費提供使用的電子期刊加 以整理,可透過本館 Web 站轉接使用<sup>24</sup>。

除上述電子期刊外,本館所訂閱的 ABI/INFORM Global Web (詳見 \$149頁之 說明) 》 Expanded Academic ASAP (詳見 \$1頁之說明) 兩 個資料庫,亦提供上 千種電子期刊,本校師生可透過本校校園維路點或撥接至本校 PPP 伺 服機 使 IF。

58

<sup>&</sup>lt;sup>22</sup> PDF 全名為 Portable Document Format,目前網路很多全文是以 PDF 格式呈現,讀取 PDF 檔案必須先安裝 Acrobat 閱讀軟體,該軟體可至本校 FTP 主機(ftp.tku.edu.tw)自行抓取安 裝,檔案名稱與存放路徑為/TKU/library/tools/ar32e301.exe。

<sup>&</sup>lt;sup>23</sup> 例如:本館已訂閱之 AIP (American Institute of Physics)、IOP (Institute of Physics)、AMS (American Mathematical Society)出版的紙本式期刊,均可免費使用其電子期刊。

<sup>&</sup>lt;sup>24</sup> URL 為 http://www.lib.tku.edu.tw/internet/ejournal.htm。

### 二、從國內取得

欲從國內取得期刊論立 原件, 先查明是 了 為本校圖書館 毫藏, 本校圖書館未 毫藏時, 事查 毒 是 百 為 國 內 其 伯 圖書館 所 舊 藏。

#### (~) 從本校圖書館取得

### ○ 查尋本校圖書館館藏目録

#### ▶ 利用期刊刊名登码题名项

- 1. 單篇文章的篇名不得唐來查尋, 以須以期刊刊名查尋題名項。
- 2. 東方語文期刊刊名心須斷詩。
- 3. 西方語文期刊刊名著為縮寫,應先查出全稱<sup>25</sup>後才能查尋館藏 EI錄, 例如: J. Chem. Phys. 應以全稱 Journal of chemical physics 查尋。
- 4. 查到書 目後, 再輸入代碼「k」 查看館藏情況, 確定是正有所需之卷期。

#### ▶ 利用 ISSN 矿晶

- 1. P 印期刊的 ISSN 時,可選擇 F ISSN 查尋,例如: 0301-679x。
- 2. 有些期刊的書 目資料可能並未錄入 ISSN,或是鏈檔時可能有 ISSN 誤鏈的 情況, 因此, 唐 ISSN 查不到該期刊時, 建議您 唐 刊名 再查一次。

<sup>25</sup> 查尋期刊全稱可用的工具書見註2。

### ○ 取降或影炉

 本校總館四樓、化館及台北校園圖書館, 內放本館所有叫外立現行本與合訂 本期刊,請 自行取閱或影印。

2. 所有期刊均不外借,請利用圖書館之影印設備複印所需資料。

3. 使用期刊有任何問題, 請向總館四樓期刊諮詢室值班館員洽詢。

(二) 從歐戶其他圖書館取得

#### ○ 查考國內聯合目録

本校未 憲藏或 所 憲 巻 期 了 完 整 之 期 刊 , 可 再 利 唐 期 刊 聯 合 目 錄 查 出 其 他 圖 書 館 的 存 藏 情 況 。

#### ▶ 自動化7/期刊聯合目錄

- 資料庫內容:「全國西文期刊聯合目錄」為 STICNET 系統的資料庫之一,可 查尋國內約二百多個圖書館西文期刊的館藏情況,目前蒐錄的期 刊以科技類期刊為主,人文及社會科學類期刊則較不完整。
- 建線方式:透過Web查尋,URL為http://sticnet.stic.gov.tw/ 點選「目錄式」,再選「全國西文期刊聯合目錄」資料庫。
- 注意專項: 需有帳號》 密碼才能使用,可參加本館所舉辦之講習取得帳號與密 碼,或 洽紙館三樓參考諮詢臺值班館員。

▶ ▲目圖習貨訊網路系統聯合目錄

詳見拿26頁說明。

▶ ■序圖習館副目腔合計論系統《UIF1.等》

詳見第26頁說明。

▶ 小脑闭窄圆裂皮期到聯合目錄

詳見拿27頁說明。

○ 查尋國內自圖書館館藏目録

有些圖書館館藏無法透過聯合目錄查尋,或蒐藏的卷期在聯合目錄中無法顯示, 心須I 接查尋各館的館藏 目錄。

多數圖書館的館藏 目錄均提供期刊刊名或 ISSN 的查尋。各圖書館館藏 目錄說 明詳見 \$27頁「查尋國內各圖書館館藏 目錄」。

○ 申請館際被印

得知 存藏 單 位 後 , 可 透過 本 館 申 請 館 際 複 印 以 取 得 資 料 , 申 請 方 式 詳 見 第 八 章 。

61

### 三、從國外取得

國內的圖書館無法提供您所需的期刊論立時,可查尋國外圖書館蒐藏情況, 訂 行設法取得文章 原件, 或 I 接到總館三樓參考諮詢臺 申請國外館際複印。

查尋 國外圖書館憲藏情況並取得原件方式如下:

### (~) 查專歐外館藏聯合目錄

查尋國外館藏聯合目錄。可透過本館Web站轉接, URL 為 http://www.lib.tku.edu.tw/libsource/foreign.htm

**O** WebCATS

詳見第38頁說明。

O UnionLists

UnionLists 是 OCLC FirstSearch 系統的資料库之一,可查尋世界各地 OCLC 會員圖書館的期刊館藏聯合目錄。需有帳號及密碼才能使用,可向總館三樓參孝諮詢臺值班館員洽詢。
63

(二) 查壽歐外名圖書館館藏目錄

查尋國外各圖書館館藏 EB錄,可透過本館 Web 站轉接, URL 為 http://www.lib.tku.edu.tw/libsource/foreign.htm

O OPAC97

詳見第39頁說明。

O WebCATS

詳見第39頁說明。

(三) 日請館際複印

查知國外存藏單位後可透過本館申請國外館際複印,申請方式詳見第八章。

## **1、練習題**

□ 練習~

本練習的 野點 在 於 達 立 正 確 的 檢 索 概 念 , 田 此 , 請 您 利 胩 本 韋 所 介 紹 之 資 料 库 或 資 託 檢 索 乐 統 , 任 選 下 列 一 個 主 題 , 練習 如 何 蒐 集 與 該 主 題 相 關 之 期 刊 論 立 。

主題:法國女性主義之研究

請說明您練習的主題為何?利序那些資料庫進行檢索? F 說明您的查尋策略,包括可 F 來檢索的查尋 F 語( 印關鏈字 ) 有 那些, 以 》如何利 F 布林邏輯(AND、 OR、NOT) 把這些查尋 F 語組 合起來。

| 您的主题:         |   |
|---------------|---|
| 资料库名秤         | : |
|               |   |
| 查尋 唐 語 :      |   |
|               |   |
|               |   |
| <b>布林</b> 邏輯: |   |
|               |   |
|               |   |

#### □ 練習二

以下是由 Ei Compendex Web 查出之書 目, 著想利用 TALIS 系統查尋本校是否 育 蒐 藏 這 篇 文 章 時 , 請 問 該 用 邦 些 項 目 查 尋?

Title: Open-closed-loop linear control of building frames under seismic excitation
Author(s): Sarbjeet, S.; Datta, T.K.
Corporate Source: Indian Inst of Technology, New Delhi, India
Source: Journal of Structural Engineering v 124 n 1 Jan 1998 ASCE Reston VA USA p 43-51 ISSN: 0733-9445 CODEN: JSENDH
Publication Year: 1998
Subjects: Structural frames; Building components; Earthquake resistance; Structural analysis; Tall buildings;......
Classification Codes: 408.2
Document Type: JA

#### 🛄 練習三

以下是由ABI/INFORM光碟版查出之書目,請問可否從本校圖書館或其它圖書館取得這篇文章?

Access No: 00940269

| Title:      | Deposit insurance and banking system risk: Some empirical evidence |
|-------------|--------------------------------------------------------------------|
| Authors:    | Shiers, Alden F                                                    |
| Journal:    | Quarterly Review of Economics & Finance [ECB]                      |
|             | ISSN: 1062-9769 Vol: 34 Iss: 4 Date: Winter 1994 p: 347-361        |
| Reprint:    | Contact UMI for article reprint. Restrictions may apply.           |
| Subjects:   | Commercial banks; Deposit insurance; Bank failures; Risk           |
|             | assessment                                                         |
| Geo Places: | US                                                                 |

# **省91**间,如何韩导学位霸平

下論國內或國外碩士、博士專業生的學位論文,對學術研究而言, 都是很好的 參考資料。由於學位論文的來源下庫, 蒐集與取得的方法 自然也不相庫, 本書將分 別說明如何蒐集國內外之碩士 及博士論文。

### **彭、 公** 羽周目 館館私日錄

欲蒐集國內研究生的學位論立,可利用本校圖書館館藏 目錄或政治大學圖書館 館藏 目錄查尋。

#### 一、 查尋淡江大學圖書館館藏目錄

透過本校圖書館館藏 EB錄可蒐集本校專業生學位論立、小部份外校專業生的學 位論文 》 極小數的國外學位論文。

(~) 利用出版者項查募

本校圖書館處理學位論立時,以畢業學校與研究所名稱當出版書,因此可非出 版書查出本校蒐藏該所之學位論立的書目資料,例如: 在出版書項輸入「淡江大學 數學研究所」、「政治大學新聞研究所」......等。

#### (二) 利用分類號查專

本館所蒐藏國內學位論文的分類號是由學位代碼<sup>26</sup>、學校代碼<sup>27</sup>、研究所代碼 次畢業年度組合而成。利康分類號查尋, 庫樣可查出本校蒐藏該所之學位論文的書 티資料, 例如:輸入分類號「TT YM85」可查出淡江大學數學所 85 年的碩士論文, 分類號「TCC YJ86」可查出本校圖書館所蒐藏政治大學新聞研究所 86 年的碩士論 文。本校研究所代碼詳見次頁。

#### 二、 查尋政治大學館藏目錄

政治大學社 會科學資料 H 心 (以下 簡稱政大社 資 H 心) 為國內學 位論立 的寄存 單位<sup>28</sup>, L 國內學 位論立 大多可從政大圖書 館館藏 目錄查得。

政大社資中心的學位論立分類號由學校代號、研究所代號及專業年度組成,例 如: 欲查出臺大法律所 86 年的碩博士論立,可在政大館藏 EI錄系統中選擇「國會 分類號」, 事輸入分類號 1.30 86 (1 代表臺大 .30 代表法律所 86 為專業年度) 即 可。欲知學校與研究所代號, 請洽總館三樓參考諮詢臺值班館員。

<sup>26</sup>T代表碩士;D代表博士

<sup>27</sup>本校代碼為T,其餘各校代碼,請參閱本館 OPAC 電腦區之「線上公用目錄查尋使用手冊」。

<sup>&</sup>lt;sup>28</sup> 國內學位論文的寄存單位有政大社資中心及國家圖書館,政大社資中心蒐藏較完整,而國家圖書館只蒐藏民國 80 年之後的學位論文。

### 4 校研究所代碼29對照表:

| 研究所名稱             | 代碼  | 研究所名稱             | 代碼  |
|-------------------|-----|-------------------|-----|
| 叶文所               | YZ  | 歷史所               |     |
| 教資所               | YX  | 教科所               |     |
| 大傳所               | YAM | 西研所               | YW  |
| 財金所               | YF  | 國企所               | YB  |
| 產經所               | Y4  | 會計所               | YAC |
| 統計所               |     | 運輸所               | YMT |
| 資菅所               | YY  | 管科所 (博士班)         | YD  |
| <b>菅科所(菅理經濟組)</b> | YL  | <b>菅科所(菅理科學組)</b> | YN  |
| 管科所(系統分析組)        | YS  | 菅科所(氏83年~)        | YG  |
| 美研所               | YA  | 歐研 所              | YU  |
| 曰研 所              | YJ  | 東南亞所              |     |
| 大陸所               | YR  | 拉丁所               | Y2  |
| 俄研所               | Y3  | 國戰所               | YT  |
| 化學所               | YC  | <b></b><br>軟學所    | YM  |
| 物理所               | YP  | 水環所               | YK  |
| 電機所               | YEL | 航大所               | YEN |
| 機械所               | YE  | 資コ 所              | YI  |
| 化コ 所              | YQ  | 土木所               | YV  |
| 建築所               | YH  |                   |     |

<sup>&</sup>lt;sup>29</sup>研究所代碼不因研究所名稱改變而更改;本校與外校研究所代碼並不相同,外校各所代碼 請參閱本館 OPAC 電腦區之「線上公用目錄查尋使用手冊」。

## **訂、 公** 乳 資 料 盾

蒐集國內外學位論文可利用的資料庫如下:

#### 一、 中文博碩士論文索引

收錄年代:1956年~ ;每年更新。

資料庫內容:收錄臺灣地區各研究所碩博士論文,由政治大學社資中心編輯。

連線方式:透過本館電子資料庫服務維查尋。

#### 二、 中華博碩士論文資料庫 (CDRCD)

收錄年代:每年更新;

- 臺 灣 1960年~ 博士論文,1980年~ 碩士論文
- 香 港 1982年~1992年三所大學博碩士論文
- 丹國大陸 1.所大學博碩士論文

美加地區 1920年~1988年三百七十七所大學中國人的博士論文

資料庫內容:收錄臺灣、中國大陸、香港、以及在美加地區各大學研究所的中國人博士、碩士專業論文的索引及捕要。

連線方式:透過 Web 查尋, URL 為

http://ovid.infospring.nctu.edu.tw/cgi-bin/flyweb/tku.cgi?o=1

查尋技巧:詳見圖書館指引41。

#### 三、博士論文摘要暨碩士論文索引

收錄年代:1987年~1995年2月;停止更新。

- 资料库内容:本资料库為 STICNET 系統的資料库之一,收錄國內各校研究所 博士論文 捕 異 次 碩士論文 目錄, 已停止更新。
- 建線方式:透過Web查尋, URL 為 http://sticnet.stic.gov.tw/ 點選「書目式」, 再選「博士論文 擁要暨碩士論文索引」資料庫。
- 注意專項: 書有帳號》 密碼才能使用, 可參加本館所舉辦之講習取得帳號與密 碼, 或 洽紙館三樓參考 諮詢臺值班館員。

#### 四、 Dissertation Abstracts Ondisc (DAO)

收錄年代:1861年~ ;每季更新。

- 资料库内容:收錄北美各大學院校之博士論立、部份碩士論立及部份歐洲大學 的博士論立。
- 連線方式:透過本館電子 資料庫 服務維查尋。

查尋技巧:詳見圖書館指引19。

### 爹、 取得鄂尔論 订原件的方法

#### 一、 國內學位論文

欲取得本校學位論立,請先利用本校館藏 目錄系統查尋<sup>30</sup>其素書號及 內置地 點, F 到總館二樓櫃臺洽借或 自行至正樓博碩士論立 區取閱。本校總館二樓櫃臺內 內置 的本校學位論立為珍藏書,限館內閱讀;總館正樓博碩士論立區則內置本校學 位論文 之複本及**小部份國內其份學校學位論文**,可供外借。

一般而言,國內其他學校的學位論立,畢業學校的圖書館內應有蒐藏,但大多 下提供館際互借,因此,本校圖書館未蒐藏之國內其他學校的學位論立,請了接到 政大社資中心、國家圖書館,或各校圖書館內查閱。

另外,國科會科資中心蒐藏 約3 學年度起已取得授權之博、碩士學位論文的 微縮片,可從科資中心「學門資訊維」的「博碩士論文查詢」<sup>31</sup>,先查出是否在該 中心蒐藏之列,若是,則可向該中心申請學位論文原件。

#### 二、國外學位論文

國內圖書館蒐藏的國外學位論文極為有限,例如:本校圖書館蒐藏為數極少的 國外學位論文,當成一般圖書處理,讀書可依圖書查尋方式查尋館藏 目錄。從DAO 資料庫查出之學位論文,凡有 order no.書可透過本館向 UMI 公訂購覧<sup>32</sup>;魚 order no. 或 UMI 未收錄書,可透過本館申請國外館際互借或 自行與該校聯絡<sup>33</sup>。

- <sup>30</sup> 查尋時可利用論文作者查著者項,或用論文名稱查題名項,查尋方式詳見第35頁說明。
- <sup>31</sup> URL 為 http://192.83.176.196/theses/index.html。
- <sup>32</sup> 請至總館三樓參考諮詢臺填寫購買國外文件之申請單,費用由申請人支付,約一固月左右 可收到論文。
- <sup>33</sup> 學校地址可用工具書「The World of learning」(索書號 R AS2.W6 1997)查得。

# 目、練習題

□ 練習-

請從第64頁練習一所列之主題叫任選一個主題,利用本書所介紹之資料庫,練習如何蒐集與該主題相關之學位論文。

請說明查尋的主題為何?利用那些資料庫進行檢索? 再說明您的查尋策略,包括可用來檢索的查尋 用語(印關鏈字) 有那些,以及該如何利用市林邏輯(AND、OR、NOT) 把這些查尋 用語組 合起來。

| 您的主题:   |   |
|---------|---|
| 資料庫名稱   | : |
|         |   |
| 查尋 唐 語: |   |
|         |   |
|         |   |
|         |   |
| 布林邏輯:   |   |
|         |   |
|         |   |
|         |   |

□ 練習二

74

以下是由中華博碩士論文索引(CDRCD)查出之書 目資料,請問本校圖書館 是 正 收藏這篇學位論文?索書號為何? 存藏地點在邦裡? 著此篇論文 已 被借出,該 如何取得?

編號: 9204383

| 篇名:海峡雨岸經野交流與臺 | 灣地區安全之研究    |
|---------------|-------------|
| 作肖:李茂鑫        | LI, MAO-XIN |
| 指導教授:李登科      | LI, DENG-KE |
| 學校:國立政治大學(台灣) |             |
| 系所:三民主義研究所    |             |
| 論文 類別:碩士      |             |
| 年 判: 1992     |             |
| 語言:叶文         |             |
| 頁 數: 165      |             |
| 關鍵字:經節交流      | 經買政策        |
| 山湾            | 막 國         |
| TAIWAN        | CHINA       |

🛄 練習고

以下是由DAO 查出之書 目資料,請問可利用什麼方式取得這篇學位論文?

| Order No: | AAC 9712420 ProQuest - Dissertation Abstracts     |
|-----------|---------------------------------------------------|
| Title:    | COMPILER TECHNIQUES FOR MATLAB PROGRAMS           |
|           | (FORTRAN)                                         |
| Author:   | DE ROSE, LUIZ ANTONIO                             |
| School:   | UNIVERSITY OF ILLINOIS AT URBANA-CHAMPAIGN (0090) |
|           | Degree: PHD Date: 1996 pp: 107                    |
| Advisor:  | PADUA, DAVID                                      |
| Source:   | DAI-B 57/11, p. 7038, May 1997                    |
| Subject:  | COMPUTER SCIENCE (0984)                           |
|           |                                                   |

# 第三司 如何軟集研究報告 於料

政府機構、研究單位或學術團體的研究成果報告,是從專研究時極佳的參考資料,但在蒐集此類資料時往往比較团難,本章即在介紹蒐集研究報告的方法。

## 彭、 乾焦厚序用孕報台

#### 一、 研究報告摘要

收錄年代:1970年~ ;每季更新。

- 资料库内容:收錄國內大專院校、研究機構與公民營企業等單位資助之研究計 劃成集報告 捕吸。
- 連線方式:透過 Web 查尋, URL 為 http://sticnet.stic.gov.tw/ 點選「書目式」, F選「研究報告 擁要」資料庫。
- 注意專項: 書有帳號及 密碼才能使用,可參加本館所舉辦之講習取得帳號與密碼,或 冷紙館三樓參考諮詢臺值班館員。

### 二、 研究計劃摘要

收錄年代:1986年7月~ ;每月更新。

- 资料库内容:收錄國內大專院校、研究機構與公民營企業等單位正在進行中或 已完成之研究計劃捕要。
- 達線方式:透過Web查尋,URL為http://sticnet.stic.gov.tw/點選「書目式」, 再選「研究計劃
- 注意專項:需有帳號及密碼才能使用,可參加本館所舉辦之講習取得帳號與密 碼,或洽紙館三樓參考諮詢臺值班館員。

#### 三、 工研院技術報告檢索系統

收錄年代:1987年~

资料库内容:可查尋二研院内各單位研發之成朱報告 摧要。

連線方式: 透過 Web 查尋, URL 為 http://www.itri.org.tw/info/info.htm#2

# 訂、 蒐集圖外刊來報告

蒐集國外研究報告可 用之資料 库如下:

- · ERIC

詳見第50頁說明。

- $\Rightarrow$  NTIS (National Technical Information Service)
  - 收錄年代:STICNET 的 NTIS 資料庫收錄年代為 1992 年~ ;每月更新; 需 付 **9** 使 F 。 NTIS Web site 收錄年代為 1988 年~ ;可 **5 男** 查尋。
  - 资料库内容:收錄美國政府資助的研究發展計畫,主要為能源部(DOE)、國防 部(DOD)、大空總影(NASA)、次其他政府部門提供的各類研究 成果報告。內容涵蓋各種學科。
  - 連線方式:STICNET 的 NTIS 透過 Web 查尋, URL 為 http://sticnet.stic.gov.tw/ 點選「國外資料庫」, 再選「NTIS」或「NTIS 1998」資料庫; NTIS Web site 透過 Web 查尋, URL 為 http://www.ntis.gov/search.htm
  - 注意專項:STICNET 的 NTIS 需有帳號及密碼才能使用,可參加本館所舉辦之 講習取得帳號與密碼,或洽總館三樓參考諮詢臺值班館員。

## 轸、 取得闭孕報告 原件的方法

大多數研究報告心須向研究單位或提供研究經動的單位索取,以國內而言,國 科會科資叶心、그研院各相關單位均提供研究報告的原件。現在分別就不下資料庫 查得之研究報告,介紹原件的取得方式。

#### 一、 研究報告摘要

從全國科技資訊維路(STICNET)的「研究報告 捕要」資料庫 4 查得的研究報告,考經費來源是「國科會」,且有「補助編號」(如:NSC82-0208-M032-001) 吉,本校總館蒐藏 有該研究報告 原件的微縮片,請記下「補助編號」向總館正樓非 書資料室洽借,並利 F 該室 之 閱讀機閱讀 》 列印;本館未蒐藏 吉,可透過圖書館向 國科 會科資 4 心 4 請 全 文。

苦研究經費來源不是「國科會」,則需向研究經費提供單位洽詢取得原件。

#### 二、工研院技術報告

几二研院各單位之技術報告全文,請向二研院各相關單位洽詢。

#### 三、 ERIC 研究報告

本校已購入1998年元月之後的ERIC研究報告全立微縮片,可在總館五樓非 書資料室閱讀》列印;1998年之前的全文請記下ED編號,逕至國立師範大學或國 立臺灣科技大學圖書館取閱或影印(不提供館際複印)。

#### 四、 NTIS 研究報告

#### 五、其他研究報告

除上述以外,多數研究報告下對外發行,僅原單位或寄存單位存有原件,可逐向各單位聯絡<sup>35</sup>索取。國內無法取得之研究報告,亦可申請國外館際複印,或向文件供應商購覧。

34 申請方式詳見第八章。

<sup>35</sup> 查尋國內外研究機構的地址與聯絡電話,可參考下列工具書: 中華民國研究機構名錄,索書號R 306/8776 全國圖書館暨資料單位名錄,索書號R 020.92/8656 International research centers directory,索書號 R AS8.I6 The World of learning,索書號 R AS2.W6

# 目、練習題

□ 練習-

自行設定主題,練習利用 STICNET 的「研究報告 播要」或「研究計劃 播要」, 查尋 與該主題相關 之研究 報告。

#### □ 練習二

以下是從STICNET的「研究報告捕要」查出之書目資料,請問該如何取得此份報告全文?

科資叶心編號 RC8410-1235

| 11 51 | 1 . 1 10440 10                | 1255                                                           |
|-------|-------------------------------|----------------------------------------------------------------|
| 題     | 名                             | 海峡雨岸經節的計量分析產業內貿易 The Intra-Industry                            |
|       |                               | Tradebetween Taiwan and Mainland China.                        |
| 研     | 究 靑                           | 余德培 YU,TEH-PEI                                                 |
| 機構    | 名稱                            | <b>東吳大學經濟系(SCUCECO)</b>                                        |
| 經費    | 來源                            | 行政院國家科學委員會(NSC)                                                |
| 補助    | 金額                            | 573000                                                         |
| 補助    | 編號                            | NSC82-0301-H031-007                                            |
| 研究    | 開始 冂期                         | 1992/08                                                        |
| 研究    | 結束冂期                          | 1994/01                                                        |
| 出版    | 曰期                            | 1994/01                                                        |
| 頁     | 册 馼                           | 62 頁                                                           |
| 語     | $\overrightarrow{\mathbf{v}}$ | н 🗘                                                            |
| 建檔    | 日期                            | 1996/06                                                        |
| 出版    | 情形                            | 研究報告,62頁,氏國 83年1月 Report, 62p., Jan. 1994                      |
| 利貨    | 分類號                           | SF0801                                                         |
| 開開    | 鈰 討                           | 産業内貿易;産業判決定団子;台灣;叶國大陸 Intra-industry                           |
|       |                               | trade;Industry-specific characteristics;Taiwan; Mainland China |

# 省小司 如何科集 到利柴标华

專利資料提供了最新研發之技術與產品的資訊,可避免重複研究;標準則是一種技術規範, 使各種產品能達到一定的品質, 因此, 專利與標準可說是各國科技及 產經發展的重要資訊, 這類資訊 運常是由負責專利申請業務的機構保存及提供, 如: 叶央標準局、美國專利 關標 (USPTO: US Patent and Trademark Office) 等。

### **彭、嵬県国内乳利駐標準**

國內專利與標準主要由中央標準局保存並提供使用,可利用「中央標準局專利 公報資料庫」,或亞大智慧財產權發展基金會(APIPA)製作的「中華民國專利公 報資料庫」查尋相關資訊,另外,그研院也提供該院各單位已取得之專利的書目資 料與擴要查尋。

#### 一、 中央標準局專利公報資料庫

收錄年代:1990年~1996年(17卷01期至23卷16期)

资料库内容:收錄 [126154 號至 278023 號的專利資料。

連線方式:透過Web查尋, URL 為 http://patent.seed.net.tw/

注意尋項: 需預繳年動加入會員才能使用; 本資料庫未收錄之專利請查閱紙本式「專利公報」,本校總館四樓 期刊室 蒐藏 vol. 1 (1974)~v. 15 (1988) (部份缺期)

#### 二、 中華民國專利公報資料庫 (NBS)

收錄年代:書 目資料: 民國 39 年~ 專利範圍: 民國 80 年~ (部份資料缺期) 專利圖形: 民國 86 年 5 月~

資料庫內容: 原始專利資料內容是由經濟部中 央標準局提供,由 APIPA 對資 料進行加值處理,讓使用者能夠透過 Internet 取得專利資料。

連線方式:透過Web查尋,URL 為 http://nbs.apipa.org.tw/

#### 三、 工研院專利檢索系統

资料庫內容:收錄1 研院內各單位所研發並取得專利的書 囙資料與專利擔要。 連線方式:透過 Web 查尋, URL 為 http://www.itri.org.tw/info/info.htm#2

### 訂、轧轧厚外乳利联腮泪

蒐集國外之專利與標準,可藉財國外相關之資料庫的查尋,此處著重於介紹查 尋美國專利與標準的資料庫。

- 
 IBM Patent Server

收錄年代:1971年~

资料库内容:提供美國專利立獻資料查尋,1974年之後的專利並提供全立影 像,可 I 接線上閱讀或列印,另外還提供全立訂購服務。

連線方式: 透過 Web 查尋, URL 為 http://www.patents.ibm.com/ibm.html

#### $\Rightarrow$ U.S. Patent Bibliographic Database Search Site

- 收錄年代: US Patent Bibliographic Database: 1976年~ AIDS Patent Database—USA: 1997年2月4日~ AIDS Patent Database—Japan: 1995年12月12日~ AIDS Patent Database—Europe: 1995年9月28日~
- 資料庫內容: US Patent Bibliographic Database 可查尋美國專利立獻書 EI資料; AIDS Patent Database 可查尋美國、日本及歐洲專利,兩個資料 庫部提供部份專利的全立影像。

連線方式: 透過 Web 查尋, URL 為 http://patents.uspto.gov/

#### 三、 ASTM Standard

- 资料庫內容:可查尋 ASTM (American Society for Testing and Materials) 認可 之標準的書 目明 摧曳,提供訂購 全 ⊽ 服務。
- 連線方式: 透過 Web 查尋, URL 為 http://www.astm.org/ 點選「Enter ASTM store」, 再選「Search for individual standards」 即可開始査尋。
- 注意尋項:本校圖書館蒐藏有紙本式的 Annual book of ASTM standards (素書號為 R TA401.A653),可在總館三樓西文參考書庫查閱及複印標準的全文。

### 四、 Dialog 系統

Dialog 系統叶有許多專利資料庫,例如:

Derwent world patent index:可查尋 36 個國家的專利。 U.S. patents fulltext:可查尋美國專利並提供全文。 European patents:可查尋 EPO (European Patent Office)專利, 庫時提 供 1995年之後的專利全文。 INPADOC/Family and legal status:可查尋 56 個國家的專利。 Japio:查尋 日本有關機械、化學、電子、物理方面的專利。

需 要 使 ዙ 這 些 資 料 庫 時 , 可 洽 請 總 館 三 樓 參 孝 館 員 代 為 查 尋 。 本 館 訂 有 本 校 專 任 教 師 與 研 究 生 使 ዙ Dialog 所 統 之 補 盱 辦 法 , 詳 見 \$ 56 頁 「 註 20」 之 說 明 。

# 给、取得到利用想得的出达。

國外的專利與標準的全立,除了透過叫央標準局取得外,上面所介紹的資料庫 大多提供原件的影像檔或全立訂購服務,使唐書可依需要呈接瀏覽列印影像或 訂行 訂購。

36 申請方式詳見第八章。

# 第二司 如何科美邦形式料

報紙可提供許多即時資訊,但由於資料量的龐大,欲蒐集報紙資料勢心 要藉助 於各種資料庫。以下介紹本館所訂購蒐集報紙資料的相關資料庫。

### **彭、嵬県国内報紙資料**

一、 中央通訊社剪報資料庫 (CNA)

收錄年代: 民國 38 年~ ; 每遭更新。

资料库内容:收錄臺灣、大陸及香港等地區發行之叶立報紙的新聞、社論、專 訪、專題報導、統計資料、大專記等資料。

連線方式:透過本館電子 資料庫服務維查尋。

查尋 技巧:詳見圖書館指引 45。

注意專項: 心須有 ET4000 或 ET6000 顯示卡才能線上查看全立影像。

#### 二、中文報紙論文索引

收錄年代:1985年~1997年7月; 測試版。

資料庫內容:收錄在臺發行中立報紙上所刊登之專欄論立索引,以社會科學為 主。

連線方式:透過本館電子 資料庫 服務維查尋。

#### 三、 卓越商情資料庫文獻索引(EBDS)

詳見第47頁說明。

# 訂、蒐集圖外報組資料

- • World News Connection (WNC)
  - 资料库内容:這是由美國 FBIS (Foreign Broadcast Information Service)所製作 的線上新聞服務系統,蒐集及翻譯美國以外地區,包括歐亞大 陸、中國、東亞、東南亞、東歐、西歐、拉丁美洲、Sub-Saharan Africa 等, 在當地報紙、電視、廣播上發佈的新聞與消息,內容 涵蓋社會、經濟、政治、科技及環境方面的問題與專件。運常在 各地新聞發佈的 48~72 小時內資料庫就已更新,有助於隨時掌握 各國時專。
  - 連線方式: 透過 Web 查尋, URL 為 http://wnc.fedworld.gov/ntis/home.html
  - 注意專項:本館訂閱維路一人版供師生透過校圍維路使用,建線後著無法使 , 所 至線館三樓參考諮詢臺,請值班館員代為查尋。

ニ、 OCLC FirstSearch

資料庫內容: 在 OCLC FirstSearch 的六十餘種資料庫內,亦有提供報紙索引的 資料庫,例如: DataTimes:收錄1996年2月之後,1十餘種美國地區性報紙次 三十多種其他國家金融次地區性報紙索引; Newspaper Abstracts:收錄1989年之後,美國國家性次地區性 報紙索引次擔要。

連線方式:透過 Web 查尋, URL 為 http://jake.prod.oclc.org:3050/html/fs\_pswd.htm

注意專項:需有帳號及密碼才能使用,請浴總館三樓參考諮詢臺值班館員。

#### 三、 Dialog 系統

Dialog 系統中,有些資料庫提供全球著名報紙之索引或全文,例如:

The New York Times、Le Monde、NeueZuercher Zeitung 等報紙索引或全 文,以及 Reuters、AP 及 Agence France-Presse 等運訊社資訊全文。

需 要 使 ዙ 這 些 資 料 庫 時 , 可 洽 請 總 館 三 樓 參 孝 館 員 代 為 查 尋 。 本 館 訂 有 本 校 專 任 教 師 與 研 究 生 使 ዙ Dialog 所 統 之 補 盱 辦 法 , 詳 見 第 56 頁 「 註 20」 之 說 明 。

#### 四、 Online Newspapers

Online Newspapers 是 Internet Public Library 整理的維頁,憲錄了全球報紙的維 站, 使作時可輸入查尋語搜尋, 也可利作報紙名稱或報紙發行的地區瀏覽, 並進線 閱讀報紙全文。URL 為 http://www.ipl.org/reading/news/

## 爹、 取得報紙資料原件的方法

報紙資料由於數量龐大,大多數圖書館並不保存過期的報紙<sup>37</sup>,目前蒐藏國內 外各種報紙最多的單位是國立政治大學的社會科學資料 H 心及國家圖書館臺灣分 館,可利 F 政大圖書館館藏 E 錄 G 統,查 專社 會科學資料 H 心 蒐藏 某 份報紙的情 況,前往取閱。

部份國外報紙全立以光碟型式發行,如:The New York Times Ondisc,可參考 「台灣地區各圖書館暨資料單位館藏光碟聯合目錄」,查尋所需的報紙資料是百收 錄在全立光碟資料庫中。Dialog 檢索 系統亦提供許多報紙全立的資料庫,有需要時 可洽請總館三樓參考館員代為檢索。

除上述取得報紙原件的方法外,國內有部份資料庫製作者也提供報紙全立的申 請服務,例如:「叶央運訊社剪報資料庫」、「卓越市情資料庫」均提供資料庫所 收錄報紙全立的請閱服務,可至總館三樓參求諮詢臺值班館員填寫請閱申請單取得 原件。

## 目、練習題

請利唐本書所介紹, 蒐集國內報紙資料可唐之資料庫, 庐時查尋有關「東南亞 金融風泰對台灣之影響」的相關報導與文書, 並比較不臣資料庫查出之結果有何差 異?

<sup>&</sup>lt;sup>37</sup>本校圖書館總館二樓閱報區提供本館訂閱國內外當天報紙,二樓流通櫃台內及四樓合訂本 報紙區保留部份過期報紙,詳細蒐藏情況請洽二樓流通櫃台。

# 省八司 館際合作架小獻寧遠眼矜

為彌補本校圖書館館藏之下足,本館分別扣入國內的「斗華民國科技館際合作 協會」、「斗華人立社會科學圖書館合作組織」及美國「OCLC ILL」等館際合作 組織,提供本校師生透過館際合作方式,取得所書資源的管道。

## **彭、館際**合作

本校圖書館提供的館際合作服務包含國內外的館際借書與館際複印,但國內有 部份會員圖書館不提供館際借書,如:國家圖書館、臺灣大學圖書館、中央研究院 (人文社會科學類圖書)等,而多數學校的學位論文均不提供外借,此外,國外有 些會員圖書館並不提供海外地區的館際借書。

#### 一、本館館際借書/複印政策

1. 館際借書以提供教學研究之目的為原則,不代借小說或消遣性圖書。

2. 本校圖書館已有之圖書, 不向其他圖書館申請借閱。

3. 本校圖書館已有之期刊, 下向其他圖書館申請複印。

4. 向其他圖書館借書逾期者,依借出館的罰則辦理。

5. 除非原著者 意, 圖書館 了提供博碩士論 文整本影印。

6. 借閱圖書或複印資料務以遵守著作權法相關規定。

#### 二、 國內館際借書或複印

如朱您需要防資料正好本校圖書館未蒐藏,而國內館際合作組織叫的其他圖書 館有該資料時,可透過本校圖書館向該館申請國內館際借書或複印,或親訂到各館 查閱資料。

(~) 透過圖書館目請國品館際借書或複印

○ 申請方式

- 1. 親 訂 ] 圖 書 館 填 穷 「 國 内 館 際 互 借 / 複 印 申 請 單 」。
- 2. 透過本館 Web 站填寫「線上館際五借/複印申請單<sup>38</sup>」, URL 為 http://www.lib.tku.edu.tw/interlib/interlib.htm#request

○ 回邊時间

國內館際借書或複印大約二進可取得資料,著有悉需之資料,請告扣館員以急 件處理。

○ 費月

國內館際借書或複印所需費用,依提供資料之圖書館的收費標準繳交。

<sup>38</sup> 必須先申請帳號及密碼才可透過網路填寫申請單。

#### (二) 直接至名館查閱

著書在短時間內取得資料時,也可攜帶相關證件<sup>39</sup>,親白到各會員圖書館查閱 資料(僅能在館內使庫, 不能將資料借出)。

#### 三、 國外館際借書或複印

國內圖書館均未蒐藏的資料,除了請國外的親朋好友代為影印、購買外,亦可 透過圖書館向國外申請館際借書或複印。

○ 申請方式

1. 親 打到總館三樓參 孝 諮詢臺填 穷 「國外館際 互 借 / 複 印 阜 請 單 」。

2. 請提供 馬始書 目資料給館員, 以 便 核對 申請 單 上 填 窝 的 書 目 資料 是 否 正 確。

○ 回露時间

國外館際借書或複印大約三進至一個月左古可取得資料。

○ 費月

國外館際借書或複印所需費用,依提供資料之圖書館的收費標準扣收結匯手續 費。

<sup>&</sup>lt;sup>39</sup> 大多數圖書館只需身份證或學生證即可進入該館使用資料,有些單位則必須使用「館際閱 覽證」才能進入,可向總館三樓參考諮詢臺值班館員洽借。

# **訂、**订獻傷遞服矜

○獻資料原件除了透過館際合作方式取得,亦可利用 ○件供應 商 所提供的 ○獻 傳遞服務取得。目前的 ○件供應 商 大多提供線上訂購, 而 原件的取得 大致 有線上 ፤ 接顯示、 電子 郵件 傳遞、 傳真 或 傳統 郵 寄 等 方 式。

#### 一、 國家圖書館遠距圖書服務系統

國家圖書館於民國 87年2月正式推出遠距圖書服務系統,提供讀書透過維際 維路,查尋國家圖書館各種資料庫及取得文獻原件。使唐時心須先申請遠距閱覽證 並購覧儲值密碼函成為會員,才可查尋各資料庫及申請文獻傳遞服務<sup>40</sup>。

目前遠距圖書服務系統包含1個資料庫,其中「中華民國期刊論立索引影像系統」、「國家圖書館新到期刊目次服務系統」、「中華民國政府公報全立影像系統」、 「國家圖書館新到政府公報》統計講查目次系統」、「行政院所屬各機關田公出國 報告書光碟影像系統」等工個資料庫,除了提供查尋功能之外, 庫時也提供全立影 像傳遞服務, 讀書在查得書目資料時即可線上申請全立。

這距圖書服務系統的全立影像傳遞服務, 會依立獻是百已掃描、頁數是百超過 8頁、次是百已取得作者授權,分別提供線上顯示及列印、線上直接列印、傳真輸 出或郵寄等不能的傳遞方式, 使作者可從線上直接得和每篇立獻提供的傳遞方式。 最近六個月的資料不提供全文傳遞服務, 心須透過館際複印申請。

欲使唐本系統,可呈接連線遠距維站,URL 為 http://www.read.net.tw/;或透過本館 Web 站轉接,URL 為 http://www.lib.tku.edu.tw/online/chinese.htm。

<sup>&</sup>lt;sup>40</sup>本校圖書館為遠距圖書服務系統的團體會員,本校師生可免費查尋本系統各資料庫。需申請全文影像時,可自行購買儲值密碼函訂購,或至總館三樓參考諮詢臺填寫館際複印申請單,由圖書館代為申購全文。

#### ニ、 OCLC FirstSearch

FirstSearch 有部分資料庫已經與文件供應 商相結合, 凡是在這些資料庫上查到 的文章, 可 I 接選擇文件供應 F 訂購 全文, 文件傳遞方式則有線上顯示、電子郵件 傳遞、傳真或郵寄等。

FirstSearch 線上訂購文章,應付費用包括處理費、傳輸費及 版權費,由於各文 件供應 r 收取的傳輸費 F 不一,而傳遞費 F 亦 因傳遞 方式 之 不 b 而 有 差 異,故每 篇 文 章 應 付 的 費 F,會 隨 所 選 择 的 供 應 r 與 傳 遞 方式 不 b 而 改 變, 使 F 者 可 選 择 以 信 F 卡 或 預 付 款 帳 號 (deposit account) 來 丈 付。

#### 三、 UnCover

從UnCover 系統查出 1988 年之後的立獻,可呈接在線上訂購立韋全立,應付 對唐包括服務對、傳其對次 版權對<sup>41</sup>,線上即可得知每篇立韋應付對唐。付款方式 可選擇以信唐卡(VISA、MASTER、AMERICAN EXPRESS)或預存款帳號(deposit account)付對。著使唐預存款帳號,須先預存美金 100 元。

考慮 UnCover 系統蒐錄之期刊 1988 年以前的文章,可利用 UnCover 的 S.O.S (Single Order Service) 服務訂購全文, 使用書領先鏈入個人資料檔,利用電話、 傳真、電子郵件等方式,將欲訂購之書 目資料傳送至 UnCover, 系統會在 2 小時之 內回覆是否可以提供。此項服務每篇文章收取費用包括服務費、傳真 對及 版權對<sup>42</sup>。

<sup>41</sup> 1998 年收費標準為:服務費 US\$10.00、臺灣地區傳真費 US\$8.00、版權費依期刊而定。

<sup>42</sup> 1998 年收費標準為:服務費 US\$12.95、臺灣地區傳真費 US\$8.00、版權費依期刊而定。

# 省"司 ;同时参支二点司

使 康 電 腦 化 資 料 庫 與 資 訊 檢 索 系 統 ጄ 集 資 料 雖 然 快 退 入 方 便,但 傅 統 印 刷 式 的 資 料 仍 有 其 存 在 的 傝 值 。 以 下 即 依 參 孝 二 具 書 的 類 型 , 說 用 不 庫 類 型 二 具 書 的 功 能 , 並 挑 選 本 校 圖 書 館 現 有 之 部 份 參 孝 二 具 書 加 以 介 紹 , 供 大 家 參 孝 。

### 彭、 宁則、 辭則 (Dictionary)

今共、幹共主要是唐來查檢特定字、詩的定義與解釋,除了一般常唐的語言字 共,如:菜漢幹共、法華幹共...之外,有些字幹共則是專為特定學科或特殊目的而 編製,例如:

- Acronyms, initialisms & abbreviations dictionary (京書號 R PE1693.G3 1990) 縮寫字典,可查尋各種縮寫字或頭字語的全稱。
- Dictionary of engineering acronyms and abbreviations (京書號 R T11.K43 1994) 縮寫写具,可查尋二程方面縮寫写的全稱。

Periodical title abbreviations (京書號 R Z6945.A2P47) 縮寫字具,可從縮寫查尋期刊刊名全稱,也可唐刊名全稱查縮寫。

Dictionary of behavioral science ( 索書號 R BF31.D48 1989)

Dictionary of business & management ( 索書號 R HF1001.R79 1993 )

Webster's new geographical dictionary ( 索書號 R G103.5.W42 1988 )

書氏地理幹具,除地名、國名所在位量介紹外,還附簡短的歷史、發展 沿車、主要物產、人工數、重要性之說明。 □ 山 自然科學大辭典(索書號 R 304 / 8434)

丹國文學大辭典(入準人民出版社編輯,索書號 R 820.4 /8749)

牛頓物理辭典(索書號R 330.4 /8738)

牛頓現代科技大辭典(索書號R 304 / 8735)

社 會學 辭 典 ( 索 書 號 R 540.1 / 8963 )

雲正社會科學大辭典(索書號R 504/8434)

科學的偉人進步

源自崭新期人腔的想像1

科學家應該立志於使和識致序升然...

山如石頭的暴積無法成為房子

事實的累積并不就是科學

--- 波昌卡霍
## 討、 自和自己 (Encyclopedia)

當您的問題屬於普通淺顯的問題,或您只需了解一項問題的概要而不需深入探討時,從百科全書叫尋找解答是一項很好的選擇。百科全書依其內容可分為綜合性 百科全書與專科性百科全書,以下是本校圖書館所藏之綜合性與專科性百科全書。

### 一、綜合性百科全書

The Encyclopedia Americana ( 索書號 R AE5.E333 1993 )

The New encyclopaedia Britannica ( 索書號 R AE5.E51 1988 )

The World book encyclopedia ( 京書號 R AE5.W55 1996 )

大美百科全書(索書號 R 049.52 / 8764)

大下列颠百科全書(入名大英百科全書,京書號R049.41/8735)

日本大百科全書(索書號R049.31/8964)

叶國大百科全書(索書號 R 041.8 /8657)

### 二、 專科性百科全書

Encyclopedia of chemical processing and design (京書號 R TP9.E66)

Encyclopedia of fluid mechanics ( 京書號 R TA357.E53 )

Encyclopedia of human behavior ( 京 書 號 R BF31.E53 1994 )

The Encyclopedia of language and linguistics (京書號 R P29.E48 1994)

Encyclopaedia of mathematics ( 索書號 R QA5.M3713 1988)

The Encyclopedia of religion (京書號 R BL31.E46 1995)

Encyclopedia of sociology ( 京書號 R HM17.E5 1992 )

Encyclopedia of vernacular architecture of the world (京書號 R NA208.E53 1997)

McGraw-Hill encyclopedia of science & technology (京書號 R Q121.M3 1992)

大菜科扶西科全書(索書號R 304/8694)

大菜視覺藝術百科全書(索書號R 904 / 8784)

## 爹、冒目、贴引、插出 (Bibliography、Index、Abstract)

在 憲 集 資 料 時 固 然 可 以 藉 助 於 各 種 資 料 庫, 考 所 需 資 料 主 题 或 年 代 並 未 在 任 何 資 料 庫 收 錄 範 圍 內 , 此 時 即 需 利 康 紙 本 式 的 書 目、 索 引 或 摧 핋 來 協 助 , 例 如 :

Architectural index ( 索書號 R Z5941.A66 )

提供建築期刊立獻的主题索引,對於與特定建築物有關之立韋則依建築物防種類、建築師或設計師、建築物所在城市、州別次國家分別索引。

Architectural publications index ( 索書號 R Z5964.A69 )

此索引為菜國建築圖書館(British Architectural Library) 蒐藏之建築類圖 書與期刊論文的主題索引。

Bibliography of Asian studies (京書號 R Z3001.B49)

Contemporary authors

(素書號 R Z1224.C6; New revision series 素書號為 R Z1224.C58) 本套書為當代作家的傳記書 目(Bio-bibliography),收錄當代小說、非 小說、詩、雜誌、戲劇、電影、電視等作家的生平、學歷、地址、職業、 獲獎記錄、著作等資料。

Contemporary authors cumulative index ( 索書號 R Z6519.C65 )

本索引為 Contemporary authors 的彙編索引。

- HAPI: Hispanic American periodicals index (索書號 R Z1605.H16) 本索引是關於拉丁美洲之期刊論文、書評、書目的文獻索引。
- 教育論文 捕要 (國立臺灣師範大學圖書館編輯,素書號 R 016.52 /8775) 提供國內期刊、報紙內有關教育之論文的書 目期 捕要。
- 教育論立索引(國立教育資料館,索書號R 520.21/8732) 提供國立教育資料館館藏國內期刊、報紙及大陸期刊斗,有關教育之論 文的書目。

## 目、戶鑑

年 鑑提供的 資料 以 當年 所 發生 的 具 體 專 實 為 主 , 多 屬 變 動 性 的 資 料 , 例 如 : 當 年 的 政 治 畏 專 、 時 局 演 變 、 科 技 發 展 、 體 育 紀 錄 、 藝 立 動 態 、 各 種 統 計 資 料 等 。

Almanac of the 50 states (索書號 R HA214.A45)

提供美國 50 州》 哥倫比亞特區各項統計資料,依州 州列出人L、出生、 死亡、結婚、離婚、就業、教育、社會保險與福利、選舉、政府財務、 勞二與所得、犯罪狀況、農業、產業、經濟、運訊、能源、運輸等相關 統計資料, ▶時提供美國全國統計與 50 州各項統計的比較。

Congressional Quarterly almanac ( 索書號 R JK1.C66 )

美國國會年鑑,資料內容包含美國國會內部當年議事回顧、各項議案立 法過程、政府歲出預算案議決過程》政治方面的相關報告(如:總統選 舉)。

The Europa world year book ( 京書號 R JN1.E85 )

本年鑑分為兩大部份, 第一部份提供政治、經濟、 商業方面國際性組織 機構的詳細 (資料, 第二部份提供世界各國一般性介紹、各項統計 講 查 ) 各組織 指南。

The World almanac and book of facts ( 索書號 R AY67.N5W7 )

世 界年 鑑 ( 中 央 運 計 社 編 輯 , 索 書 號 R 058.1 /8683 )

马奉氏國年鑑(索書號R 058.2 / 8665)

叫 奉 民 國 外 交 年 鑑 ( 索 書 號 R 642.6058 /8967 )

叫華民國金融證券年鑑(索書號 R 561.92058 /8547)

叫奉民國教育年鑑(京書號R 520.582 /8734)

叫 奉 氏 國 經 濟 年 鑑 ( 京 書 號 R 550.58 /8645 )

中華民國資訊電子コ業年鑑(京書號R 448.87058 / 8225)

電機産業年鑑(索書號R484.5058/8475)

## **白、** 傳記資料

以特定人物或其理論、思想為研究主題時,可利用 FT科全書或專門蒐錄傳記資料的工具書來蒐集其背景資料。

Dictionary of literary biography (一套多册,依各册 主题分類)

The International who's who ( 索書號 R CT120.I5 )

The McGraw-Hill encyclopedia of world biography (京書號 R CT103.M33)

Who's who in America ( 索書號 R E176.W642 )

Who's who in technology ( 京書號 R T39.W5 1989)

Who's who in the socialist countries of Europe ( 京書號 R CT1195.W46 1989 )

Who's who in the world ( 索書號 R CT120.W5)

马 華 民 國 現 代 名 人 錄 ( 京 書 號 R 782.18 / 8695 80 )

## **B、 8 録、**指]

名錄、指南主要提供政府機關、學術機構、二 市 團體 的 通訊 地址、聯絡 電 詞、 負責 人 等 相關 資料。由 於 性質 不 同,提供 的 資料 內 容 也 是 繁 醇 不 一 , 以 二 审 名 錄 而 言 , 創 立 年 虔、 員 二 人 數、 資 本 額、 産 品、 業 務 項 目、 營 利 專 業 統 一 編 號 等 往 往 也 是此 類 名 錄 叶 提供 的 팔 異 資 料 。

Encyclopedia of Associations ( 索書號 R HS17.G334 )

書名雖為 encyclopedia, 實為美國 》國際性非 營利機構、組織、學會的名錄, 提供 地址、 電話、 負責 人、創立年代、 會員 人數、 經費 預算、 出版 品、 舉辦 會議 情況 等 資料。

The World of learning ( 索書號 R AS2.W6)

本書為世界各國大專院校、學會、協會、研究機構、圖書館、博物館的 名錄。

□ 率 民 國 學 術 機 構 錄 ( 京 書 號 R AS448.C54D5 1992 )

叫奉氏國二 F 名錄 (京書號 R 480.25 /8636)

## **洗、統計資料**

統計資料依其資料內容,大致可分為綜合統計(如:叫華民國統計年鑑)、普 查統計(如:二 市 普查、人 L 普查)、專業統計(如:國民所得統計、物價統計、 財政金融統計、産銷統計、貿易統計、人 L 與勞二統計)等三種<sup>43</sup>。統計資料對從 專人文社 會科學研究,尤其是二 市產業研究而言,是相當 重 要 的 參考資料。

Direction of trade statistics. Yearbook ( 索書號 R HF53.I56 )

由 International Monetary Fund 編製的貿易統計年報,提供各國進出L 貿 易統計資料。

Eurostat yearbook ( 索書號 R HA1107.E89 )

由歐盟的統計局 Eurostat 編製,提供歐盟各國及美國、加拿大、 曰本等 國有關人工、土地、環境、國家歲入歲出、各種產業的統計資料,以及 歐盟本身的預算、內部經濟、歐洲市場等統計資料。

International financial statistics yearbook ( 索書號 R HG61.I56 )

International marketing data and statistics ( 京書號 R HA42.I56 )

International trade statistics yearbook ( 京書號 R HF1016.Y32 )

Statistical yearbook for Latin America and the Caribbean (京書號 R HA751.A58)

Statistical yearbook of the Republic of China ( 京 書 號 R HA41.C5 )

UNESCO statistical yearbook (京書號 R AZ361.S72)

43 張淳淳, 工商圖書館, 台北:漢美圖書, 1990, pp.63-92.

中國統計年鑑(China Statistical yearbook, 京書號 R 514.2/8567)

叫 奉 民 國 統 計 年 鑑 ( 京 書 號 R 514.2 /8773-3 )

叫 奉 民 國 教育 統計 ( 索 書 號 R 520.22028 /8734 )

丹華民國臺閩地區人L統計(索書號 R 515.232 /8474)

斗率民國臺灣地區進L 貿易統計月報(年刊, 京書號 R 558.92 /8247-1)

臺灣省統計年報(索書號R 514.232/8534)

臺灣地區人力資源 講查統計年報(索書號 R 542.71028 /8773-2)

行政院大陸委員會「大陸資訊》研究 4 心」 통藏 多種大陸方面的統計年鑑,資 料年代新颖。 需要時,可先查尋 資研 4 心的館藏 目錄<sup>44</sup>,確定 통藏 情況 後 1 接前往 該 4 心查閱,資研 4 心地址:台北市濟南路-段 2-2號 18 樓。

除了紙本式統計資料,目前維路上也提供許多統計資料,例如:國內行政院主 計處在其維站<sup>45</sup>提供國家預算、預算執行、國情重要統計及全國普查資訊,並可利 F 關鍵字查尋。另外,遠距圖書服務系統的「國家圖書館新到政府公報及統計講查 티次系統」,則提供國內各項政府統計資訊與中央政府統計年刊及講查報告 目次的 查尋。

<sup>&</sup>lt;sup>44</sup> URL 為 http://lib.mac.gov.tw/lib/holding.html。

<sup>&</sup>lt;sup>45</sup> URL 為 http://www.dgbasey.gov.tw/。

## **捌、**橋準

標準依其制定的機構不作而有公司標準、公會或學會標準、國家標準(如:CNS 為中國國家標準)、區域標準(如:EN 為歐洲區域標準)、國際標準(如:ISO 為國際標準組織標準)等<sup>46</sup>,本校圖書館蒐藏之標準主要有:

Annual book of ASTM standards ( 索書號 R TA401.A653 )

Time-Saver standards for housing and residential development (京書號 R NA9051.T55 1995)

Ⅰ 國國家標準(CNS, 索書號 R 440.42 /8683-1)

科扶專案計畫專利彙編(索書號R440.6/8677)

科技專案重要專利彙編(索書號R440.6/8677-1)

<sup>46</sup> 張淳淳, 工商圖書館, 台北:漢美圖書, 1990, pp.138-139.

## 玖、키冊

「冊 運常是將某一 主題或學科 有關 的 知識、 相關 資料 或 數據、 各種 流程 或程 房,有 乐 統 地 彙 編 在一起, 以 提供學科 專業 人員 參 孝, 例 如 本 書 即 為 手 册 性 質。

The Architect's handbook of professional practice ( 京書號 R NA1996.A726 1994 )

The Control handbook (京書號 R TJ 213.C642 1996)

Compilation of EPA's sampling and analysis methods (京書號 R TD193.C65 1996) 本書提供美國環境保護局 (EPA)所訂定的各種元素为化合物之採樣 與分析方法。

CRC handbook of chromatography (一套多册,依各册 主题分類)

Handbook of Asian Pacific countries and regions ( 京書號 R DS33.H35 1992 )

Metals handbook ( 京書號 R TA 459.M43 )

建築家手册(索書號R441.3026/8344)

111

# 第十司 秘密歐原的 207

百維路科技應用 FD 前 普 为 的 今 FD, 透過維路可取得更豐富而 多樣的 資訊,本章 將 介紹維際維路 的 主 畏 功能 为 維路提供 的 重 畏 資源, 同 時 說 明 如 何 百 維路 上 搜 尋 所 雷 資料。

### **彭、維瞭維路的主要**功能

維際維路的功能相當多,例如:Gopher、Hytelnet、FTP、Telnet、E-mail、WWW... 等均是,限於篇幅,此處只對目前最廣泛使唐的功能作介紹。

一、 檔案傳輸 (File Transfer)

FTP(File Transfer Protocol)是 Internet 檔案傳輸的協定,透過 FTP 可 使已端 電腦與主機之間互相傳送檔案。

為方便維路資源的應用,許多提供 FTP 服務的主機會提供 anonymous 帳號, 開於給公況 自由取閱檔案, 使用書只需在密碼欄輸入個人電子郵件帳號即可到該主 機取用檔案,這種服務稱為 Anonymous FTP。透過公用檔案傳輸,可以取得一些克 對的軟體或檔案, 例如:您可以連線至本校的 FTP 主機<sup>47</sup>,取得圖書館所編製的各 期指引。

使唐檔案傳輸, 前先要知道所要取唐的檔案名稱是什麼、那一台FTP 主機有 序 按 這 個 檔、 以 为 它 序 按 的 路 徑 為 何 。 考 下 知 道 要 取 唐 的 檔 案 序 按 在 那 一 台 主 機 叶 , 可 以 利 唐 Archie<sup>48</sup>或 GAIS-FTP<sup>49</sup>等 二 具 協助 找 尋 。

<sup>48</sup> 國立中央大學的檔案搜尋系統 URL 為 http://archie.ncu.edu.tw/

<sup>49</sup> 國立中正大學的檔案搜尋服務 URL 為 http://gais4.cs.ccu.edu.tw:7777/

<sup>&</sup>lt;sup>47</sup> 本校 FTP 主機名稱為 ftp.tku.edu.tw;圖書館指引存放路徑為/TKU/library/tkulguide/

### 二、 遠程載入 (remote login)

Internet 的這程載入協定為 Telnet,透過 Telnet 可連線到遠端主機,檢索或取 唐遠端主機的資源,例如:連線到本校的 BBS 或各圖書館的線上公႔ 目錄系統。 使用時心須完全依照遠端主機的規定輸入指令。目前普遍使用的遠程載入連線程式 有 NetTerm 》 SimpTerm 等。

### 三、 電子郵件 (E-mail)

SMTP: Simple Mail Transfer Protocol 是 Internet 電子 郵件的通訊 協定,透過此協定即可在維路上互相傳送信件。

本校學生在註冊後即自動取得電子郵件帳號,大學部學生帳號為學號前二碼改 為u(如:u5357130),研究生改為g(如:g5050055),密碼為身份證字號後四 碼, 第一次使 月後可依個人需 要修改。

本校 電子 郵件 主機 名稱 如下:

大學部:tknet.tku.edu.tw

研究所:tkgis.tku.edu.tw

教職員: mail.tku.edu.tw

利康電話撥接至淡江 PPP,可撥下列電話: (02)26201879、(02)26203801、(02)26201470~2、 (02)26201541、(02)26201551

### 四、 全球資訊網(WWW、World Wide Web)

WWW 的進訊 協定為 HTTP (HyperText Transfer Protocol), 使非青只要 百個 人電腦上安裝瀏覽程式,如:Netscape、Internet Explorer 等,並查知資源位址(URL) 後即可連線瀏覽圖立並茂、影音兼具的文件,並可利用文件的超連結(Hyperlink) 功能, 單連到其他相關的檔案或維站。

URL (Uniform Resource Locator) 是唐來標示 維路資源所使唐之運訊 協定》其 位址,例如: http://www.lib.tku.edu.tw/、telnet://bbs.tku.edu.tw、ftp://ftp.tku.edu.tw 其叶的 http、telnet、ftp 為運訊 協定; www.lib.tku.edu.tw 等為位址。

Ł zjà ノに Te 7 え <u>, (), (</u> Y 公

## **討、維膠維出上的**目的資源

### 一、圖書館線上公用目錄<sup>50</sup>

古大學院校中圖書館線上公用目錄是使用極為頻繁的維路資源,使用時可透過 本館Web站轉接<sup>51</sup>,或查出各圖書館提供線上公用目錄查尋主機的IP 位址或 Domain 名稱<sup>52</sup>,並記下 Login ID 與 Password 後፤接速線使用。各圖書館公用目錄 的檢索方式,請 訂行參考系統上的說明操作,或請 參考館員協助。

### 二、 線上資料庫與資訊檢索系統

Ⅰ研院漢籍全文資料庫

URL 為 http://www.sinica.edu.tw/ftms-bin/ftmsw3

1 研院可移轉技術檢索 系統

http://itisweb.itri.org.tw/websql.dir/app/tec/trtfmo.hts

<sup>51</sup> URL 為 http://www.lib.tku.edu.tw/libsource/libsource.htm,進入後再選擇「國內圖書館館藏目錄」。

<sup>52</sup> 國內圖書館線上公用目錄主機 IP 位址或 Domain 名稱可查閱圖書館指引 11。

114

<sup>50</sup> 參見第27頁「查尋國內各圖書館館藏目錄」說明。

- コ研究 ITIS 産業分析資訊 系統 URL 為 http://www.itis.itri.org.tw/dbase.htm
- ITIS 廠 育料库
  - URL 為 http://www.itis.itri.org.tw/Clogon.htm
- 台北市圖好幫手電子資料庫 URL 為 http://192.83.187.6/tmlguide/teisadm.htm
- 行政院青年輔導委員會求才求職資料庫 URL 為 http://www.nyc.gov.tw/job/index.html
- 行政院公報全立 資料庫 URL 為 http://www.gazettes.com.tw/
- 進出 L 市 品 碼 》 二 業 産 品 分 類 碼 http://itisweb.itri.org.tw/websql.dir/app/HsIsic.hts target=\_new
- 經濟部科扶專案計畫執行成集捕要資料庫 URL 為 http://www.tier.org.tw/DBase/執行成集.asp
- 登建法 於檢索 系統(內政部建築研究所)

   URL 為 http://arch.org.tw/jania/index.html

### 三、 網路上的參考工具

維路上提供許多參考資源,本館為方便本校師生運用這些寶藏,將這些資源加 以蒐集、整理、歸類, 量於本館的維頁上。各項參考二具依其內容分為人立、生活 資訊、字典辭典、名句捕錄、法令、法規、研究所考題、科技、財經二百、留學資 訊、書訊、條約、參考立獻格式、區域研究、就業資訊、傳記、遠距教學、統計資 料、維路電話簿、維路參考書指南、學會、協會、組織等大類。

經由此,可省卻許多在維路上搜尋的時間,使用時直接建線本館維頁即可, URL 為 http://www.lib.tku.edu.tw/internet/refbook.htm。

#### 四、群體討論

詳體討論是維際維路的重要功能之一, 在名稱上有各種下盾的說法, 如: 討論
詳(discussion group)、電子論壇(electronic forum)、新聞詳組(newsgroup)、
電子 會議(electronic conference)......等, 它主要是由一 詳興趣相 能 的人, 針對特
定主题而成立的討論園地, 所有參加者可透過 Web 或電子郵遞的方式, 就相 能主
题共 能 討論與交換意見。

參加討論群的方式大致有下列三種:

- 1. 查閱 Newsgroup: 心須先在瀏覽器斗做好討論詳與電子郵件的相關設定<sup>53</sup>。
- 2. 透過 WWW 參與討論:只需上到 WWW 的維站後,即可呈接參與討論,例如:國科會的維站(URL 為 http://www.nsc.gov.tw/) 有「科扶與人立對訂維路論壇」即是。利用 Reference.COM<sup>54</sup>的 Web Forum Directory 可查尋 國外Web 界面的討論群。

討論詳目錄依其 蒐錄的討論詳 主題,大致可分為綜合型(包含各種主題)與 單科型(只蒐錄某一特定主題)。以下 簡單介紹幾個討論詳目錄:

The Directory of Scholarly and Professional E-Conferences

URL 為 http://www.n2h2.com/KOVACS/; 本指引所收討論詳部經過篩選和評鑑,以學術性、專業性的討論詳 為主,依討論詳內容主題分類,可依主題瀏覽選擇有興趣的討論 詳,或依討論詳名稱字因順序瀏覽;也可非關鍵字或討論詳名稱查 尋的功能,尋找合進的討論詳。

<sup>&</sup>lt;sup>53</sup>設定時若有困難,請洽詢總館三樓參考諮詢臺值班館員。

<sup>&</sup>lt;sup>54</sup> URL 為 http://www.reference.com/

Catalist, the official catalog of the LISTSERV

URL 為 http://www.lsoft.com/lists/listref.html;

蒐錄LISTSERV ( 詳研 伺 服 ) 叶 開 汝 給 個 人 钉 由 參 加 的 討 論 群 。

Reference.COM

URL 為 http://reference.com/;

提供 Newsgroup、Mailing List 》 Web Forum 討論样目錄查尋, 時可查尋 USENET 》 Mailing List 的 Archives (回溯性檔案)。

Library-Oriented Lists and Electronic Serials

其他討論詳目錄還有 Liszt、Mailing List Directory、Tile Net.....等, 欲連線 使用各種討論詳目錄,可透過本校圖書館 Web 站轉接, URL 為 http://www.lib.tku.edu.tw/internet/tools.htm。

## **轸、山**何掙點網路資源

百克范維海中 異如何找到 自己 所需的資料呢? 目前國內外有許多維路資源搜 壽 系統,這些系統不論稱為搜尋引擎或資源索引、Search engine 或 Search tool, 部 是 康來協助我們找到相關的維路資源<sup>55</sup>。搜尋 系統的 使 唐方式,大致可分為依關鍵 詩查尋和 依主題瀏覽 兩種,以下僅就國內外常 唐的 搜尋 系統,例如: 蓋世引擎 (GAIS)、蕃 壽藤維際維路資源索引、Magellan、NetFirst、SavvySearch、Yahoo 等做 簡單 的 介紹。

#### 一、 國內網路資源搜尋系統

本校圖書館Web站已將國內維路資源搜尋系統維站,依其使用方式加以整理, 可透過本館Web站轉接,URL為http://www.lib.tku.edu.tw/internet/tools.htm。

(~) GAIS 蒼世引擎

GAIS 發音如作 guess, 全稱為 Global Area Information Servers, 是一 個多作途的維路資源搜尋系統, URL 為 http://gais.cs.ccu.edu.tw/。

目前提供的資訊 服務如下:

➢ GAIS-CD : Directory Service for Taiwan WWW Home Pages

「 蓋 世 引 擎 精 選 維 站 導 覽 與 維 址 搜 尋 」 , 提 供 台 灣 WWW 維 站 的 分 類 索 引 。

➢ GAIS-WWW

「蓋世引擎台灣維頁搜尋服務」,提供台灣地區 WWW 維頁內容的檢索服務。

<sup>&</sup>lt;sup>55</sup> 由於各種搜尋引擎蒐集資源的範圍與整理的方法並不完全相同,使用前最好先參考其線上 說明或介紹。

➢ GAIS-BBS : Search TANet BBS articles

「台灣 BBS 文章 搜尋 服務」,可查尋最近三 個月台灣 BBS 上張聞的文章。

➢ GAIS-FTP : Search Anonymous FTP sites for files

「 蓋世 引 擎 FTP 檔案 搜尋 服務」,可查尋 所需 要 之檔案 在 邦些 FTP 主機上有、 檔案 百 汝 的路徑 為何, 並 可 由此 ፤ 接 抓 取 檔案, 功 唐 與 Archie 相類 似。

(二) 蕃v蘇網際網路資源索引

「蕃喜藤維際維路資源索引」主要搜集台灣地區的維頁,慢慢擴充至亞大地區台灣相鄰國家與全球華人相關的資料。可依主題瀏覽分類索引,或利用關鏈詞查詢相關的維站。

URL 為 http://www.yam.org.tw/b5/yam/

蕃喜藤綠際維路資源索引除主站,另外設有下列 Mirror 維站,均可建線使用:

台大計叫 備站, URL 為 http://taiwan.ntu.edu.tw/ 叫 研 院 資 所 備 站, URL 為 http://taiwan.iis.sinica.edu.tw/ 微 軟 專 站, URL 為 http://iesearch.yam.org.tw/ HiNet 專 站, URL 為 http://hinet.yam.org.tw/

### 二、 國外網路資源搜尋系統

本校圖書館Web站已將國外維路資源搜尋系統維站,依其使用方式加以整理, 可透過本館Web站轉接,URL為http://www.lib.tku.edu.tw/internet/tools.htm。

#### (~) Magellan

120

Magellan 提供 Web 維頁資源搜尋,可利用主題索引瀏覽,也可用關鍵詩查尋, 最大的特色是有部份維站會由 Magellan 的專家寫評論,稱為 Reviewed sites, 币時 對進合未成年人瀏覽的維站也加以篩選,稱為 Green light sites,查尋時可選擇查尋 All web sites 或只查尋 Reviewed sites 或 Green light sites。

URL 為 http://www.mckinley.com/

( = ) NetFirst

NetFirst 是 OCLC FirstSearch 系統中的一個資料庫,利唐電腦蒐集維路資源, 爭由專業圖書館員介以分類並加上標題及 摧毀,可唐 Title、Author、Subject 等查 尋。這個索引由於經過圖書館員的整理,找到資源的準確度與可靠性較高,與維路 上一些完全由電腦蒐尋的系統不太相下。

URL 為 http://www.oclc.org/oclc/netfirst.htm; 書帳號》密碼才能使作,請洽總 館三樓參書諮詢臺值班館員。

 $(\Xi)$  SavvySearch

URL 為 http://guaraldi.cs.colostate.edu:2000/form。

121

(□<sup>L</sup>) Yahoo

Yahoo 為一經由人二整理的主題索引, 憲錄 Internet 各種資源, 如: Gopher、 FTP sites、WWW、討論群》其他索引等資料, 可依分類主題瀏覽或 F 關鍵字查尋, URL 為 http://www.yahoo.com/。

除原有的總站外,還依國州蒐錄維站,成立 Yahoo 各國站台,例如:

Yahoo! Chinese: 收錄全球各地的內立維站, 唐繁體等 (Big5 code) 或 簡體 字 (GB code) 均可查尋, URL 為 http://chinese.yahoo.com/。

Yahoo! Japan: 收錄全球各地的 FI立 維站, URL 為 http://www.yahoo.co.jp/。

此外 Asia、Australia & NZ、Denmark、France、Germany、Italy、Korea、Norway、 Spanish、Sweden、UK & Ireland 等國也 部有 Yahoo 專屬站台。

## 目、練習題

#### □ 練習~

請利身 FTP 功能到本校 FTP 主機抓取並安裝 Acrobat reader 軟體。

提示:

本校 FTP 主機名稱為: ftp.tku.edu.tw 軟體存放路徑為: /TKU/library/tools 檔案名稱為: ar32e301.exe

#### □ 練習二

請利 康 維 路 上 的 名 錄 , 查 壽 柏 與 簧 業 有 限 公 司 的 地 址 、 電 話 及 主 핋 産 品 。

提示:可從本館Web站維路資源裡「維路上的參考」具」 菁手哦!

#### □ 練習ご

陵逸祥有篇立章 要投到國外的期刊,依該刊物規定,參考書 目心須依 MLA 格式 著錄,請問您能幫她從維路上找到 MLA 的著錄格式嗎?

提示:可從本館Web站維路資源裡「維路上的參考」具」著手哦!

#### □ 練習口

林怡茹即將成為英立 老師, 她想知道其他人如何設計生動、活潑的英語教學課程, 請係幫她找找看, 有沒有專門討論英語教學的討論群!

123

### □ 練習力

陳子平 要參加元 智大學的推薦 甄試, 他想上 維香 看 元 智 大學 維 站 上 的 資 託, 請 你 利 唐 搜 尋 引 挚 幫 他 找 出 元 智 大 學 的 維 址 。

#### □ 練習六

李小群 要 到 美 國 去 玩 , 需 要 美 金 旅 行 丈 票 , 他 想 知 道 今 入 美 金 對 台 幣 降 率 多 小 , 你 可 以 幫 他 上 維 查 查 看 嗎 ?

#### 의 練習신

业 曉 薇想 知道 歷 屆 諾 貝 鄙 立 學 獎 的 得 主 姓 名 與 得 獎 作 品 , 請 問 他 可 以 從 維 路 上 找 到 資 料 嗎 ?

#### □ 練習八

丁北辰想了解我國斗央政府各機關當年度歲入、歲出預算執行情形,請問他可從那些維站找到資料?

提示:行政院主計處的維站是個下銷的維站哦!

# 了付録: 引甲 小献柴 計作 權法

著作權法主要是保障著作者權益, 請合社 會公共利益, 促進國家文化發展。論文 寫作過程, 若有引身文獻情況, 應注意避免抵衡著作權法。

我國著作權法斗,有關文獻引身的條文有:

**第48 條:供公界使** 手上圖書館、博物館、歷史館、科學館、藝術館或其他文教機 構,於下列情形之一,得就其收藏之書作 要製之:

二、基於保存資料之心要。

三、就絕, 馬或難以購得之著作, 應 同性質機構之 要求者。

**\$** 52 保: 為報導、評論、教學、研究或其他正當 目的之心 B , 在 合理 範圍內, 得
引 月 已 公開 發 表 之 著 作。

 f 64 條:依第 44 至 47 條、第 49 條、第 50 條、第 52 條、第 53 條、第 55 條、 f 57 條、第 58 條、第 60 條至 第 62 條規定利用 他人 著 作 者,應 明 示 其 出處。前項 明 示出處,就著 作人 之姓 名 或 名 稱,除 不 具 名 著 作 或 著 作 人 不 明 書 外,應 以 合 理 之 方 式 為 之。

我國著作權法斗, 有侵害著作權的罰則:

第91 條: 擅 訂 對 他 人 之 著 作 吉, 處 六 個 月 以 上 三 年 以 下 有 期 徒 刑, 得 併 科 新 臺 幣 二 十 离 元 以 下 罰 金; 其 代 為 雪 製 吉 亦 臣。 意 圖 銷 售 或 出 租 币 擅 訂 雪 製 他 人 著 作 吉, 處 六 個 月 以 上 正 年 以 下 有 期 徒 刑, 得 併 科 新 臺 幣 三 十 离 元 以 下 罰 金。

實際撰寫論文,而引身文獻時,照下述常規較宜<sup>56</sup>:

<sup>&</sup>lt;sup>56</sup> 本文引用 - 傅祖慧著,科學論文寫作 第4章: 文獻的蒐集方法,頁 128-129,台北市: 藝 軒圖書,民國 78 年

- 依目前慣用方式, 以一小段立句介紹 州人的試驗結果, 並在立獻表內註明其出處(書 者姓名、發表年份、題名、雜誌名稱、卷頁碼等), 則可 自由引用 州人的著作, 紹 了 會差起任何糾紛。
- 引 序 的 立 句 雖 長 , 但 很 顯然僅 作 為 論 立 的 一 部 份 材 料 , 而 非 為 主 题 時 , 可 依 照 上 述
   (1) 處 理 。
- 4. 引 h 的 立 句 比 约 己 的 意 見 為 長 而 可 能 被 誤 為 主 題 時 , 考 僅 註 明 出 處 , 則 將 被 認 為 超 出 正 常 的 引 h 範 圍 而 造 戌 著 作 權 的 侵 書 。 此 種 情 形 下 , 應 取 得 著 作 權 人 的 h 意 。
- 5. 引用1個圖或表,且僅做為論立的一部份時,可依照上述(1)處理,惟圖或表雖為1 個,但當於獨創性者,為安全起見,以徵得著作權人的拒意為宜。
- 目接引身立句時,應使身原著作的立句, 不得更改。但有明顯的筆誤或標點符號錯 誤時, 可做善意的修正。
- 7. 政府公佈的法 产及有關文件, 田無著作權, 可 訂由引 是。

探寫論文時,除參照上述常規外,應詳閱雜誌的投稿須知,有些雜誌對於文獻 引身,尤其是對圖表的著作權有特別的規定, 運常愈有名的雜誌,其規定愈嚴格。